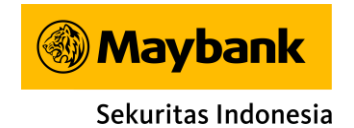

# Petunjuk Penggunaan Maybank Trade

**VERSI WEB BASED** 

| MAYBAN<br>Maybank Sekuritas Indone                                      | K TRA                                    | DE<br>System                                                                                                    |                                                                                                    |
|-------------------------------------------------------------------------|------------------------------------------|----------------------------------------------------------------------------------------------------|----------------------------------------------------------------------------------------------------|
| 💿 Regular 🔷 Syariah                                                     |                                          |                                                                                                    |                                                                                                    |
| 🐣 Username                                                              |                                          |                                                                                                    |                                                                                                    |
| A Password                                                              |                                          | <mark>→</mark>                                                                                                    |                                                                                                    |
| Open an Account                                                         |                                          | Forgot Password                                                                                                    |                                                                                                    |
| Maybank Sekuritas Indonesia Office<br>Gedung Sentral Senayan III, Lt.22 | <b>Call Center</b><br>Dealer<br>Helpdesk | +62-21 8066 8603<br>+62-21 8066 8686                                                                                                    |                                                                                                    |
|                                                                         | Maybank Sekuritas Indonesia Office       | Maybank Sekuritas Indonesia Online Trading <ul> <li>Regular</li> <li>Syariah</li> <li>Username</li> <li>Username</li> <li>Password</li> </ul> Open an Account Call Center | Maybank Sekuritas Indonesia Online Trading System   Image: Constraint of the system   Image: Constraint of the system   Image: Constraint of the system   Image: Constraint of the system   Image: Constraint of the system   Image: Constraint of the system   Image: Constraint of the system   Image: Constraint of the system   Image: Constraint of the system   Image: Constraint of the system   Image: Constraint of the system |

LOGIN PAGE

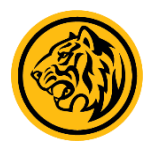

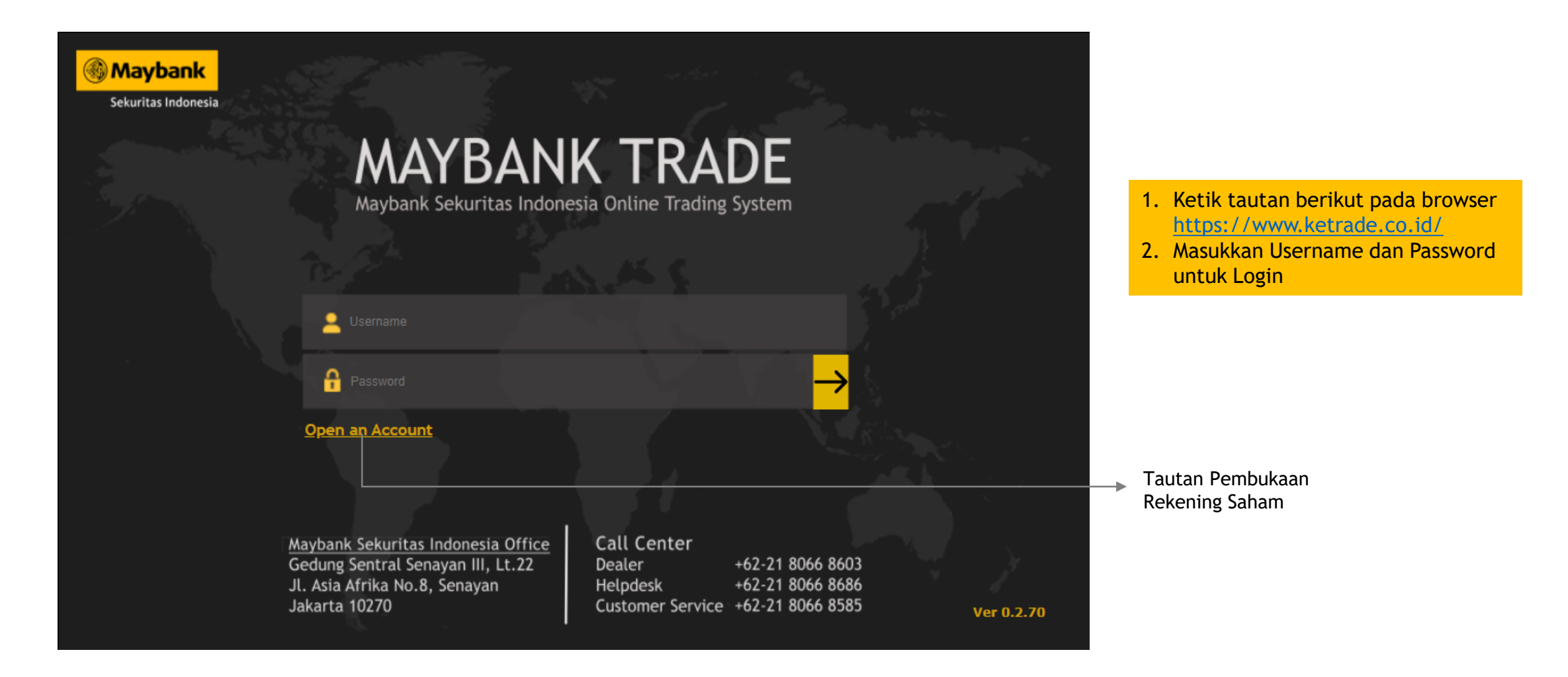

HOME PAGE

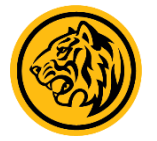

| JC     | 6,6      | 6 <b>26</b> .4           | 45 .ä     |          | ▲ 213<br>▼ 296 | TVal<br>TVol | 1      | 8.07 T<br>19.91 B | Hig<br>Low | n 6,60<br>• 6,65 |         | TFre<br>Fgn 1 | q 1,039,<br>Ival -183. | ,424<br>33 B         |        |                      |     |        | MAYB<br>2 <sup>nd</sup> Session | ANK TRAI      | DE 🔵 Mkt Info 🔵 Order<br>Nov 2021, 02:05:01 pm |                                 |
|--------|----------|--------------------------|-----------|----------|----------------|--------------|--------|-------------------|------------|------------------|---------|---------------|------------------------|----------------------|--------|----------------------|-----|--------|---------------------------------|---------------|------------------------------------------------|---------------------------------|
| My Aco | count    | Market In                | fo Quo    | otes Rar | nking Sto      | ock Sum      | nmary  | Broke             | r Summar   | y Notasi         | i News  | : Analy       | rsis Opti              | on L                 | ogout  |                      |     |        | Buy                             |               | der Status Sell                                |                                 |
| 0 4 0  | rder Bo  | ok () 6                  | Order B   | ook      |                |              |        |                   |            |                  |         |               |                        |                      |        |                      |     |        |                                 |               |                                                |                                 |
|        | rder Boo | k                        | Trade     | Book     | Top B          | 11V & Se     | ller   |                   | rder Book  |                  | Trade B | ook           | Top Bi                 | IV & SA              | ller   | Time Code            | Mkt | Price  | Chg C                           | hg(%)         | VoIBT B S ST                                   | ORDER BOOK                      |
|        |          |                          | naac      | BOOK     | 100 0          | ay a be      | Silici |                   |            |                  | Hade D  | UUK           | 100 00                 | ,                    | iller  | 14:05:01 ARTO        | RG  | 15,475 | -325                            | - <b>2.06</b> | 25 D SA LH D                                   | Berfungsi untuk memantau harga  |
| TLKM   | - Telko  | m Indone                 | esia (Per | sero) Tb | k.             |              | *      | ZONE              | - Mega P   | erintis Tb       | ok.     |               |                        |                      | •      | 14:05:01 ARTO        | RG  | 15,475 | -325                            |               | 36 D SA LH D                                   | (bid/offer) saham               |
| Last   |          | 8, <mark>620</mark> Oper | n 3,630   | ) TFreq  | 4.80 K TVa     | al 87        | 7.73 B | Last              | 4          | 06 Open          | 406     | TFreq         | 41 TVa                 | l 91                 | .67 M  | 14:05:01 ARTO        | RG  | 15,475 | -325                            | -2.06         | 7 D CS LH D                                    |                                 |
| Chg    | -10(-0.2 | 28%) High                | 3,640     | Close    | 3,630 B(%      | %) <b>51</b> | .43 %  | Chg               | 0(0.00     | %) High          | 410 (   | Close         | 406 B(%                | b) 99.               | 64 %   | 14:05:01 ARTO        | RG  | 15,475 | -325                            | -2.06         | 18 D ZR LH D                                   |                                 |
| VOI    |          | 32 LOW                   | n:d       | WAP      | 3,021 TVC      | 01 242       | 2.24 K |                   |            | DL ot            | 400 N   | WAP           | 408 TV0                | I 4                  | 2.25 K | 14:05:01 ARTO        | RG  | 15,475 | -320                            | -2.00         | 39 D ZR LH D                                   |                                 |
| B#     |          | BLOT                     | BIO       | UTTE     |                | -            | 0#     | · B#              | 6          | BLOT             | BID     | Uner          | OLOT                   | 1.20                 | 0#     | 14.05.01 TKUE-W      | RG  | 129    | +6                              | +4.02         |                                                | TRADE BOOK                      |
| 1 355  | +70      | 37 078                   | 3,010     | 3,02     | 24,028         | +18          | 115    | 1                 | +5         | 575              | 400     | 408           | 20                     | +20                  | 1      | 14:05:01 TRUE-W      | RG  | 23     | +3 -                            | +15.00        | 2 D YB KK D                                    | Rinciang transaksi saham yang   |
| 411    | +15      | 18.682                   | 3,590     | 3.64     | 0 22.927       | -3           | 169    | 2                 | +4         | 9                | 402     | 412           | 380                    | +110                 | 3      | 14:05:01 MAPT        | RG  | 830    | +10                             | +1.22         | 1 D YP CC D                                    | dikelompokkan sesuai dengan     |
| 316    | +2       | 23,299                   | 3,580     | 3,65     | 0 21,863       | -1,085       | 178    | 5                 |            | 273              | 400     | 414           | 420                    | +150                 | 3      | 14:05:01 CSIS        | RG  | 168    | +2                              | +1.20         | 14 D XC CC F                                   | pombontukan barga yang toriadi  |
| 185    | +56      | 24,499                   | 3,570     | 3,66     | 14,562         | -1,364       | 108    | 3                 | +7         | 42               | 398     | 416           | 405                    | +180                 | 2      | 14:05:01 CSIS        | RG  | 168    | +2                              | +1.20         | 80 F BK CC F                                   | perindentukan narga yang terjau |
| 121    | +10      | 13,983                   |           | 3,67     | 0 17,754       |              | 114    | 3                 | +20        | 35               |         | 418           | 270                    | +150                 | 3      | 14:05:01 TRUE-W      | RG  | 23     | +3 -                            | +15.00        | 2 D YB KK D                                    |                                 |
| 183    | +2       | 11,665                   | 3,550     | 3,68     | 8,190          | -99          | 151    | 3                 | +5         | 16               | 394     | 420           | 525                    | +100                 | 4      | 14:05:01 TRUK        | RG  | 157    | 0                               | 0.00          | 1 D MG YU D                                    |                                 |
| 68     | +2       | 11,245                   | 3,540     | 3,69     | 0 28,101       | +300         | 155    | 3                 | +5         | 45               | 392     | 422           | 265                    | +165                 | 2      | 14:05:01 HKMU        | RG  | 65     | +8 -                            | +14.04        | 100 D KK DH D                                  | TOP SELLER &                    |
| 93     | +500     | 7,153                    | 3,530     | 3,70     | 63,055         | -216         | 309    | 3                 | +4         | 17               | 390     | 424           | 380                    | +250                 | 3      | 14:05:01 SAME        | RG  | 416    | +12                             | +2.97         | 233 D RF YP D                                  | SELLER                          |
| 51     | +1       | 7,382                    | 3,520     | 3,71     | 0 5,060        |              | - 11   | 3                 | +6         | 19               |         | 428           | 445                    | +200                 | 3      | 14:05:01 TRUE-W      | RG  | 23     | +3 -                            | +15.00        | 2 D YB KK D                                    |                                 |
|        |          |                          |           |          |                |              |        |                   |            |                  |         |               |                        |                      |        | 14:05:01 PRDA        | RG  | 8,500  | +550                            | +6.92         | 1 D PD KZ D                                    | Menampilkan daftar kode         |
| 0      | rder Boo | k                        | Trade     | Book     | Top B          | uv & Se      | eller  | 0                 | rder Book  |                  | Trade B | ook           | Top Bu                 | ıv & Se              | ller   | 14:05:01 EKAD        | RG  | 1,495  | 0                               | 0.00          | 5 D XC XC D                                    | broker investor                 |
|        |          |                          |           |          |                |              |        |                   |            |                  |         |               |                        | .,                   |        | 14:05:01 EKAD        | RG  | 1,495  | 0                               | 0.00          | 1 D XC PD D                                    |                                 |
| GGR    | 1 - Guda | ing Garan                | n Tbk.    |          |                |              | -      | WIKA              | l - Wijaya | Karya (P         | ersero) | Tbk.          |                        |                      | *      | 14:05:01 CPIN        | RG  | 5,875  | -125                            | -2.08         | 3 F BK CC D                                    |                                 |
| Last   | 3        | <mark>3,275</mark> Oper  | n 33,800  | ) TFreq  | 824 TVa        | al g         | 9.87 B | Last              | 1,         | 280 Open         | 1,290   | TFreq 1       | L.99 K TVa             | l 18                 | 3.38 B | 14:05:01 BGTG        | RG  | 232    | -10                             | -4.13         | 1 D XC ZP D                                    | RUNNING TRADE                   |
| Chg -  | 375(-1.: | <mark>1%)</mark> High    | 33,800    | Close    | 33,650 B(9     | %) <u>16</u> | .93 %  | Chg               | -10(-0.78  | %) High          | 1,295 ( | Close         | 1,290 B(%              | b) <mark>39</mark> . | .18 %  | 14:05:01 TRUE-W      | RG  | 23     | +3 -                            | +15.00        | 1 D KK KK D                                    | ROMINING TRADE                  |
| Vol    |          | 3 Low                    | 33,200    | WAP      | 33,426 TVo     | ol 2         | 2.95 K | Vol               |            | 50 Low           | 1,280   | WAP           | 1,288 TVo              | 142                  | 2.68 K | 14:05:01 BBRI        | RG  | 4,160  | -40                             | -0.95         | 42 D IF ZP F                                   | Menampilkan saham yang          |
| B#     |          | BLot                     | Bid       | Offe     | er OLot        |              | 0#     | * B#              |            | BLot             | Bid     | Offer         | · OLot                 |                      | 0#     | 14:05:01 DMMX        | RG  | 2,770  | -30                             | -1.07         | 15 F BK YB D                                   | berhasil ditransaksikan         |
| 13     | -14      | 62                       | 33,275    | 33,30    | 122            | -1           | . 11   | 219               | -50 1      | 4,850            | 1,280   | 1,285         | 634                    | +30                  | 20     | 14:05:01 BCIP        | RG  | 124    | +9                              | +7.83         | TO D YP SQ D                                   | bernasit are ansatsman          |
| 17     | +2       | 65                       | 33,250    | 33,32    | 5 2            | -1           | . 1    | 127               | -500 1     | 0,652            | 1,275   | 1,290         | 5,255                  | -25                  | 61     | 14:05:01 BCIP        | RG  | 124    | +9                              | +7.83         |                                                |                                 |
| 40     |          | 514                      | 33,223    | 33,37    |                | -1           | L .    | 50                | +100       | 0,040            | 1,270   | 1,293         | 9,200                  | +10                  | 110    | 14:05:01 BCIP        | RG  | 124    | -5                              | -2.07         |                                                |                                 |
| 40     | +1       | 126                      | 33,200    | 33,40    | 0 8            | -1           | . J    | 61                | -10        | 2,007<br>8 341   | 1,203   | 1,300         | 5 968                  | +75                  | 58     | 14.05.01 <b>NBDP</b> | RG  | 145    | -40                             | -0.05         |                                                |                                 |
| 12     | +8       | 159                      | 33,150    | 33.47    | 5 44           | -3           | 2      | 70                | -10        | 8.617            | 1.255   | 1.310         | 12.837                 | -30                  | 65     | 14:05:01 HKM         | RG  | 66     | +0                              | +15 70        | 25 D YP RO D                                   |                                 |
| 4      | +1       | 13                       | 33,125    | 33,50    | 0 10           | +5           | 2      | 138               | +5 1       | 1,103            | 1,250   | 1,315         | 6,556                  | -10                  | 75     | 14:05:01 CPRO        | RG  | 108    | +10                             | +10.20        | 60 D CC YP D                                   |                                 |
| 19     |          | 101                      |           |          | 1              |              | . 1    | 24                | +100       | 6,523            |         | 1,320         | 17,697                 | +10                  | 85     | 14:05:01 TRUE-W      | RG  | 23     | +3                              | +15.00        | 2 D YP KK D                                    |                                 |
| 7      | +1       | 18                       | 33,075    | 33,57    | 75 4           | +1           | 2      | 38                | +30        | 2,335            | 1,240   | 1,325         | 18,267                 | -15                  | 64     | 14:05:01 AMRT        | RG  | 1,200  | +20                             | +1.69         | 100 D CC HP D                                  |                                 |
| 11     | +20      | 102                      |           | 33,65    | 50 73          | +2           | 8      | 17                | +5         | 1,979            |         | 1,330         | 22,560                 | +537                 | 82     | 14:05:01 TRUE-W      | RG  | 23     | +3 -                            | +15.00        | 2 D YB KK D                                    |                                 |
|        |          |                          |           |          |                |              |        |                   |            |                  |         |               |                        |                      |        | 14:05:01 TRUE-W      | RG  | 23     | +3                              | +15.00        | 2 D YB KK D                                    |                                 |

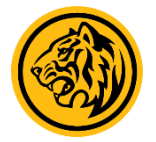

| JCI      | 6,6 | 528.02 (-0.72%)         | ▲ 208<br>▼ 297 | TVal<br>TVol | 8.41 T<br>20.47 B | Hig<br>Lov | h<br>v                | 6,669.79<br>6,622.57 |                      | TFreq<br>Fgn Nval | 1,074,35<br>- <mark>193.34</mark> | i9<br>B |        |        |        |        |      | @MAN<br>2 <sup>nd</sup> Sessio | (BANK TRA<br>on   Thu, 18 | DE 🔵 Mkt<br>Nov 2021, | Info 🗢 Order<br>02:12:55 pm |                                                       |
|----------|-----|-------------------------|----------------|--------------|-------------------|------------|-----------------------|----------------------|----------------------|-------------------|-----------------------------------|---------|--------|--------|--------|--------|------|--------------------------------|---------------------------|-----------------------|-----------------------------|-------------------------------------------------------|
| My Accou | nt  | Market Info Quotes Ra   | anking Sto     | ck Summary   | y Broker          | Summar     | y No                  | tasi Ne              | ws A                 | Analysis          | Option                            | Log     | out    |        |        |        |      | B                              | uy O                      | der Status            | Sell                        |                                                       |
|          | PEF | SONAL QUOTE             |                | IDX SECT     | OR                |            |                       | wo                   | RLD IN               | DEX               |                                   |         |        | CURREI | NCY    |        |      |                                | COMM                      | DDITY                 |                             | PERSONAL QUOTE                                        |
| Stock    | N   | Name                    |                | Board        | B Vol             | Bid        | Offer                 | O Vol                | Last                 | Open              | High                              | Low     | Close  | Chg (  | Chg(%) | WAP    | Vol  | TVal                           | TFreq                     | T                     | /ol FgnBVal                 | Fitur yang dapat digunakan<br>untuk memantau beberapa |
| TLKM     |     | Telkom Indonesia (Pers  | ero) Tbk.      | RG           | 33.05 K           | 8,610      | 3 <mark>,620</mark> 2 | 7.86 K 3             | 3 <mark>,62</mark> 0 | 3,630             | 3,640                             | 3,600   | 3,630  | -10    | -0.28  | 3,621  | 2    | 93.49 B                        | 4.95 K                    | 258.19                | K 71.37 B                   | saham sekaligus                                       |
| BBRI     |     | Bank Rakyat Indonesia   | (Persero) T    | bk. RG       | 100.10            |            | 4,170 3               | 8.45 K 4             |                      |                   | 4,190 -                           |         | 4,200  |        |        |        | 38 2 | 89.96 B                        | 8.68 K                    | 696.30                | K 214.35                    |                                                       |
| UNVR     |     | Unilever Indonesia Tbk. |                | RG           | 26 4              | 1,470 ·    | 1,480                 | 2.72 K 4             | 1,480                | 4,480             | 4,540                             | 4,460   | 4,500  | -20    | -0.44  | 4,492  | 1    | 48.87 B                        | 5.13 K                    | 108.81                | K 9.16 B                    |                                                       |
| BBNI     |     | Bank Negara Indonesia   | (Persero) T    | bk. RG       | 7.56 K            | 5,900      | 6,925                 | 4.57 K               | 5,925                | 7,000             | 7,000                             | 6,900   | 7,000  | -75    | -1.07  | 6,929  | 1    | 45.66 B                        | 2.59 K                    | 65.90                 | K 18.65 B                   | IDX SECTOR                                            |
| UNTR     |     | United Tractors Tbk.    |                | RG           | 297               | 22,80 2    | 2,825                 | 323 2                | 2,825                | 22,975            | 23,000 2                          | 2,650   | 22,975 | -150   | -0.65  | 22,817 | 1    | 48.89 B                        | 2.54 K                    | 21.43                 | K 29.13 B                   |                                                       |
| BRIS     |     | Bank Syariah Indonesia  | Tbk.           | RG           | 19.11 K           | 2,070      | 2,080 1               | .8.19 K 2            | 2,080                | 2,080             | 2,100                             | 2,060   | 2,080  | 0      | 0.00   | 2,080  | 1    | 27.60 B                        | 3.92 K                    | 132.70                | K 5.51 B                    | Menampilkan seluruh sektor                            |
| BUKA     |     | Bukalapak.com Tbk.      |                | RG           | 34.79 K           | /00        | /05 /                 | 0.19 K               | /05                  | /10               | /15                               | 695     | /10    | -5     | -0.70  | 703    | 2    | 46.31 B                        | 6.32 K                    | 658.86                | K 18.43 B                   | dan indeks dalam IHSG                                 |
| MAPI     |     | Mitra Adiperkasa Tbk.   |                | RG           | 6.76 K            | 825        | 830                   | 5.17 K               | 830                  | 820               | 840                               | 800     | 820    | +10    | +1.22  | 821    | 1    | 25.85 B                        | 3.52 K                    | 314.65                | K 15.34 B                   |                                                       |
|          |     | Indah Kiat Pulp & Paper | Tbk.           | RG           | 5.93 K            | 3,525      | 8,550                 | 636 8                | 3,525                | 8,750             | 8,775                             | 8,525   | 8,700  | -175   | -2.01  | 8,623  | 1    | 39.37 B                        | 3.07 K                    | 45.66                 | K 3.70 B                    |                                                       |
| SMRA     |     | Summarecon Agung Tbl    | ς.<br>ι        | RG           | 3.36 K            | 955        | 960                   | 4.20 K               | 955                  | 960               | 970                               | 955     | 960    | -5     | -0.52  | 961    | 13   | 3.94 B                         | 1.03 K                    | 41.03                 | K 386.921                   |                                                       |
|          |     | Indocement lunggal Pra  | akarsa Ibk.    | RG           | 454               | 1,72 1     | 1,750                 | 52 1                 | 1,750                | 11,850            | 12,050                            | 1,675   | 11,875 | -125   | -1.05  | 11,849 | 1    | 24.10 B                        | 2.15 K                    | 20.34                 | K 9.21 B                    | WORLD INDEX                                           |
| BIPS     |     | Bank BIPN Syarian TDK.  |                | RG           | 425 :             | s,860 ;    | 5,870                 | 993 3                | 6,86U                | 3,900             | 3,940                             | 3,850   | 3,900  | -40    | -1.03  | 3,872  | /    | 6.29 B                         | 1.// K                    | 16.25                 | K 3.79 B                    | Monampilkan indoks dari                               |
|          |     | Astra Agro Lestari Tbk. |                | KG           | 142               | 10,40 1    | J,425                 | 466 1                | 0,425                | 10,325            | 10,550                            | 0,300   | 10,325 | +100   | +0.97  | 10,449 | 1    | 8.69 B                         | 848                       | 8.31                  | K 3.94 B                    | heborana nogara                                       |
| РТВА     |     | BUKIT ASAM TDK.         |                | KG           | 9.77 K i          | 2,320      |                       | 3.93 K 2             | 2,330                | 2,550             | 2,550                             | 2,310   | 2,550  |        |        |        | 2    | 17.68 8                        | 2.18 K                    | 70.08                 | K 2.23 B                    | beberapa negara                                       |

#### CURRENCY

Menampilkan kurs dari beberapa mata uang

#### COMMODITY

Menampilkan harga komoditas

### FORMULIR BELI

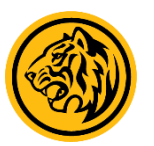

| BUY Select Code          | -                     | RG -                      |
|--------------------------|-----------------------|---------------------------|
| Price :                  | Quantity : lot(s      | Account :                 |
| Limit By Ratio 1,109,236 | Order Amount 0        | Valuation Ratio 100 %     |
| Cash Balance O           | Remaining Limit 0     | Trading Ratio 0 %         |
|                          |                       | Avaliable Limit 1,109,236 |
|                          |                       | Credit Limit              |
| O Day<br>Session         | Split <b>1</b> Random | Buy Cancel                |

| Buy | Order Status | Sell |
|-----|--------------|------|
| Buy | Order Status | Sell |

### Cara mengisi form beli (Buy) :

- 1. Klik tombol **"Buy"** pada trading bar
- 2. Ketik kode saham
- 3. Masukkan nominal harga beli dan jumlah lot saham
- 4. Setelah semua kolom terisi, klik "Buy" untuk mengirim order beli

| Limit By Ratio  | : Batas limit yang bisa ditransaksikan terhadap suatu saham tertentu  |
|-----------------|-----------------------------------------------------------------------|
| Cash Balance    | : Dana yang tersedia direkening                                       |
| Order Amount    | : Nominal order beli                                                  |
| Remaining Limit | : Limit by ratio - order amount                                       |
| Valuation Ratio | : Rasio penilaian suatu saham tertentu (maks.100%)                    |
| Trading Ratio   | : Rasio outstanding balance terhadap portofolio yang dimiliki         |
| Available Limit | : Batas limit yang bisa ditransaksikan (multiplier cash + portofolio) |

### FORMULIR JUAL

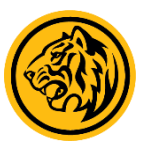

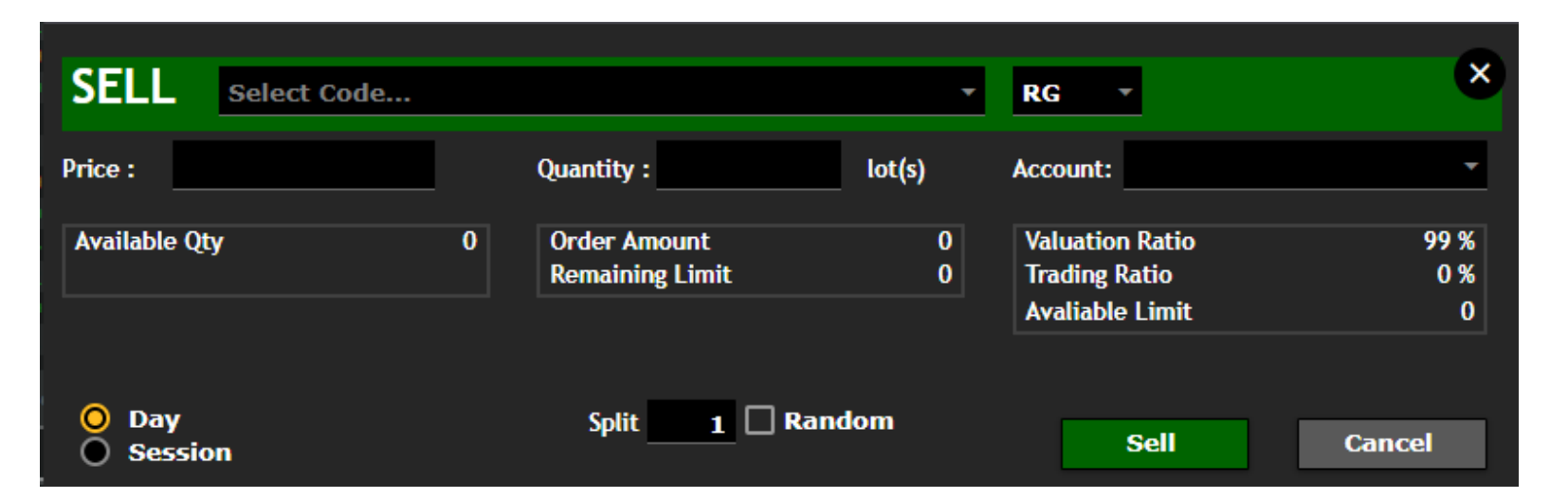

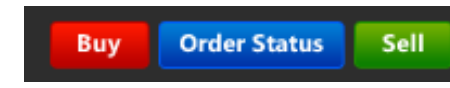

#### Cara mengisi form jual (Sell) :

1. Klik tomnbol **"Sell"** pada trading bar

- 2. Ketik kode saham
- 3. Masukkan nominal harga jual dan jumlah lot saham
- 4. Setelah semua kolom terisi, klik "Sell" untuk mengirim order jual

| Available Qty   | : Jumlah lot saham yang Anda miliki                                   |
|-----------------|-----------------------------------------------------------------------|
| Order Amount    | : Nominal order jual                                                  |
| Remaining Limit | : Limit by ratio - order amount                                       |
| Valuation Ratio | : Rasio penilaian suatu saham tertentu (maks.100%)                    |
| Trading Ratio   | : Rasio outstanding balance terhadap portofolio yang dimiliki.        |
| Available Limit | : Batas limit yang bisa ditransaksikan (multiplier cash + portofolio) |

### ORDER STATUS

Menampilkan status dari order yang sedang aktif. Klik tombol "Order status" pada trading bar yang berada pada kanan atas tampilan web trading.

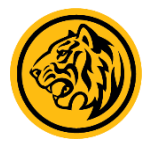

| Order Stat | us |             |                   |      |       |       |     |           |           |                     |            |                 | 6 |
|------------|----|-------------|-------------------|------|-------|-------|-----|-----------|-----------|---------------------|------------|-----------------|---|
| Account :  |    |             |                   |      |       |       |     |           | ▼ REFRESH | Trading Date        | 1 Aug 2019 | • To 8 Aug 2019 | - |
|            |    | Date        | Time Type Account | Code | Board | Price | Qty | O-Amount  | M-Qty     | M-Amount Status     |            | Order Number    |   |
| A W Tr     | н  | 01 Aug 2019 | 08:36:30 Sell     | ADHI | RG    | 1,530 | 5   | 765,000   | 0         | 0 Order Co          | nfirmed    | 1330758950      |   |
| A W Tr     | H  | 01 Aug 2019 | 08:36:40 Sell     | ADHI | RG    | 1,670 |     | 835,000   |           | 0 Order Co          | nfirmed    | 1330765097      |   |
| A W Tr     |    | 01 Aug 2019 | 08:37:02 Sell     | ADRO | RG    | 1,320 | 10  | 1,320,000 | 0         | 0 Order Co          | nfirmed    | 1330696784      |   |
| A W Tr     | H  | 01 Aug 2019 | 08:37:11 Sell     | BBTN | RG    | 2,490 |     | 1,245,000 |           | 0 Order Co          | nfirmed    | 1330696785      |   |
| A W Tr     |    | 01 Aug 2019 | 08:37:27 Sell     | BUMI | RG    | 120   | 25  | 300,000   | 0         | 0 Order Co          | nfirmed    | 1330765140      |   |
| A W Tr     | H  | 01 Aug 2019 | 08:37:36 Sell     | BUMI | RG    | 130   | 25  | 325,000   |           | 0 Order Co          | nfirmed    | 1330758955      |   |
| Tr         |    | 01 Aug 2019 | 08:37:47 Sell     | CEKA | RG    | 1,650 |     | 825,000   |           | 825,000 All Match   | ed         | 1331068432      |   |
| A W Tr     | H  | 01 Aug 2019 | 08:37:57 Sell     |      | RG    | 5,500 |     | 1,100,000 |           | 0 Order Co          | nfirmed    | 1330705690      |   |
| A W Tr     |    | 01 Aug 2019 | 08:38:05 Sell     | CPIN | RG    | 5,700 |     | 1,710,000 | 0         | 0 Order Co          | nfirmed    | 1330696792      |   |
| A W Tr     | H  | 01 Aug 2019 | 08:38:16 Sell     | CTRA | RG    | 1,290 |     | 645,000   |           | 0 Order Co          | nfirmed    | 1330705694      |   |
| A W Tr     |    | 01 Aug 2019 | 08:38:26 Sell     | CTRA | RG    | 1,320 |     | 660,000   | 0         | 0 Order Co          | nfirmed    | 1330696793      |   |
| A W Tr     | H  | 01 Aug 2019 | 08:38:41 Sell     | CTRA | RG    | 1,370 |     | 685,000   |           | 0 Order Co          | nfirmed    | 1330696795      |   |
| A W Tr     |    | 01 Aug 2019 | 08:38:52 Sell     | DUCK | RG    | 1,600 |     | 800,000   | 0         | 0 Order Co          | nfirmed    | 1330765298      |   |
| A W Tr     | н  | 01 Aug 2019 | 08:39:13 Sell     | ERAA | RG    | 2,200 |     | 1,100,000 |           | 0 Order Co          | nfirmed    | 1330705706      |   |
| A W Tr     |    | 01 Aug 2019 | 08:39:26 Sell     | ERTX | RG    | 150   | 25  | 375,000   | 0         | 0 Order Co          | nfirmed    | 1330765557      |   |
| Tr         | H  | 01 Aug 2019 | 08:39:40 Sell     | FREN | RG    | 180   | 25  | 450,000   | 25        | 450,000 All Match   | ed         | 1331319134      |   |
| A W Tr     |    | 01 Aug 2019 | 08:39:51 Sell     | FREN | RG    | 210   | 25  | 525,000   | 0         | 0 Order Co          | nfirmed    | 1330758998      |   |
| Tr         | н  | 01 Aug 2019 | 08:40:19 Sell     | HMSP | RG    | 3,100 |     | 930,000   |           | 930,000 All Match   | ed         | 1331296029      |   |
| Tr         | н  | 01 Aug 2019 | 08:40:29 Sell     | HRUM | RG    | 1,330 |     | 665,000   |           | 665,000 All Match   | ed         | 1330921869      |   |
| A W Tr     | н  | 01 Aug 2019 | 08:40:42 Sell     | IMAS | RG    | 2,480 |     | 1,240,000 |           | 0 Order Co          | nfirmed    | 1330759013      |   |
| A W Tr     | н  | 01 Aug 2019 | 08:40:51 Sell     | IMAS | RG    | 2,690 |     | 1,345,000 | 0         | 0 Order Co          | nfirmed    | 1330765725      |   |
| Tr         | н  | 01 Aug 2019 | 08:41:11 Sell     | INAF | RG    | 2,280 |     | 1,140,000 |           | 1,140,000 All Match | ed         | 1331082533      |   |
| Tr         |    | 01 Aug 2019 | 08:41:28 Sell     | INCO | RG    | 3,040 |     | 1,520,000 |           | 1,520,000 All Match | ed         | 1331129546      |   |
|            |    |             |                   |      |       |       |     |           |           |                     |            |                 |   |

| Α        | : Amend Order (Menaikkan/Menurunkan harga dan menurunkan |
|----------|----------------------------------------------------------|
| quantity |                                                          |
| 14/      | · Mith dways and an (magnetic tallian and an)            |

W : Withdraw order (membatalkan order)

Tr : Tracking (nomor antrian order)

S : Re-send order (mengirim order yang mengalami rejection)

H : History (menampilkan rincian order)

Code : Kode saham

Board : Jenis pasar (Regular, Negosiasi, Tunai)

Qty : Jumlah lot saham

O-Amont: Order Amount (Nominal order)

M-Qty : Matched Quantity (Jumlah lot saham yang berhasil ditransaksikan)

M-Amount: Matched Amount (Nilai transaksi)

### PORTFOLIO

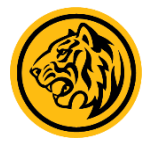

|              | Portofolio |            |                        |                   |                    |                  |         |              |          |         |            |                 |
|--------------|------------|------------|------------------------|-------------------|--------------------|------------------|---------|--------------|----------|---------|------------|-----------------|
| Account      |            |            | EKI                    | (н -              |                    | SID              |         |              |          |         |            | REFRESH         |
| Opening /    | Current B  | alance     |                        | 181,219 / 181,219 |                    | Cash / Stock Mul |         |              |          | 3 / 2   |            |                 |
| RDI Bank     |            |            |                        | BCA / 4! !        |                    | Available Limit  |         |              |          | 636,482 | j i        |                 |
| RDI Cash A   | mount      |            |                        | 181,219           |                    | Trading Ratio    |         |              |          | 0 %     |            |                 |
| Buy / Sell F | Fee        |            |                        | 0.10 % / 0.20 %   |                    | Withdraw Value   |         |              |          | 0       |            |                 |
| No N         | Stock      | Name       |                        |                   | Buy Price (Avg)    | Opening Qty      | Balance | Qty Last     | Amount   | Value   | Unrealized | Unrealized      |
| 1            | BUMI       | Bumi Reso  | urces Tbk.             |                   | 400.00             | 1                |         | 1 66         | 40,000   | 6,600   | -33,400.00 | -83.50          |
| 2            | DGIK       | Nusa Kons  | truksi Enjiniring Tbk. |                   | 73.00              | 1                |         | 1 183        | 7,300    | 18,300  | 11,000.00  | +150.68         |
| 3            | GDST       | Gunawan I  | Dianjaya Steel Tbk.    |                   | 161.00             |                  |         | 1 104        | 16,100   | 10,400  | -5,700.00  | -35.40          |
| 4            | GZCO       | Gozco Plar | itations Tbk.          |                   |                    |                  |         |              |          |         |            |                 |
| 5            | MDIA       | Intermedia | a Capital Tbk.         |                   | 120.00             |                  |         |              | 12,000   | 5,000   | -7,000.00  | -58.33          |
| 6            | MDLN       | Modernlan  | d Realty Tbk.          |                   |                    |                  |         |              |          |         |            |                 |
| 7 🍐          | SRIL       | Sri Rejeki | Isman Tbk.             |                   | 326.00             |                  |         | 2 146        | 65,200   | 29,200  | -36,000.00 | -55.21          |
|              | Total      |            |                        |                   |                    |                  |         |              | 744,200  | 135,800 | -608,400   |                 |
| Outstanding  |            |            |                        | Du                | ie (T+2) 19 Nov 20 | 21               | Du      | e-1 (T+1) 22 | Nov 2021 |         | Due-2 (T   | Day) 23 Nov 202 |
| T1           |            | 0          | Received               |                   |                    | 0                |         |              | 0        |         |            |                 |
| T2           |            | 0          | Payment                |                   |                    | 0                |         |              | 0        |         |            |                 |
| Overdue      |            | 0          | Net                    |                   |                    | 0                |         |              | 0        |         |            |                 |

| Forced Sell 0                                                         |                       |
|-----------------------------------------------------------------------|-----------------------|
|                                                                       |                       |
| Opening Balance : Saldo nasabah di pagi hari (sebelum order)          | SID                   |
| Current Balance : Saldo nasabah terkini (setelah order beli dan jual) | Cash/Stock Multiplier |
| RDI Bank : Nomor Rekening Dana Investor                               | Available Limit       |
| Account Number : Nomor Rekening Dana Investor                         | Trading Ratio         |
| RDI Cash Amount : Dana yang tersedia di Rekening Dana Investor        |                       |

: Fee jual dan jual nasabah

Buy/Sell Fee

| SID                   | : Single Investor Identification                                              |
|-----------------------|-------------------------------------------------------------------------------|
| Cash/Stock Multiplier | : Multiplier limit                                                            |
| Available Limit       | : Batas limit yang bisa ditransaksikan                                        |
| Trading Ratio         | : Rasio <i>outstanding balance</i> terhadap<br><i>portfolio</i> yang dimiliki |
| Withdraw Value        | : Nilai penarikan dana yang belum dijalankan                                  |
|                       |                                                                               |

### FUND WITHDRAWAL

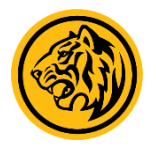

|           | Porto       | folio      |            | Fund W        | ʻithdrawal  |           |             | P/L Hist | ory      |            | Tra     | ding Sum | nmary      |                |                 |            |           |            |            |
|-----------|-------------|------------|------------|---------------|-------------|-----------|-------------|----------|----------|------------|---------|----------|------------|----------------|-----------------|------------|-----------|------------|------------|
| Note: Inp | ut with     | drawal for | m after 10 | .00 am will b | pe processe | ed on the | e next trad | ding day |          |            |         |          |            |                |                 |            |           |            |            |
| Account   |             |            |            | EK(           |             |           | (H          | •        |          | Current B  | Balance |          |            |                |                 | 151,219    |           |            |            |
| Bank Na   | me          |            |            | BCA (BA       | NK CENT     | RAL AS    | IA)         |          |          | Transfer I | Date    |          |            | 19 Nov 2021    |                 | -          |           |            |            |
| Bank Ac   | count N     | 0          |            | 16            | 12          |           |             | -        |          |            |         |          | V          | Vithdraw       |                 |            |           |            |            |
| Amount    |             |            |            | 50.000        |             |           |             |          |          |            |         |          |            |                |                 |            |           |            |            |
|           |             |            |            |               |             |           |             |          |          |            |         |          |            |                |                 |            |           | Month Nov  | 2021 -     |
| No        | C Stat      | tus        | Account    | Client Name   |             | Transfe   | r Date      | Amour    | nt B Nam | ie         |         |          | B Branch   | B Account No   | B Account Name  | Reffere    | nce Notes | Input Date | Input Time |
| 460174    | c On        | Process    | E          |               | ан          | 19 No     | v 2021      | 30,00    | O BCA (  | (BANK CE   | ENTRAL  | ASIA)    |            | 16             |                 | IH         |           | 18/11/2021 | 15:55:15   |
| 460173    | Car         | ncelled    | E          |               | ни          | 19 No     | v 2021      | 20,00    | O BCA (  | (BANK CE   | ENTRAL  | ASIA)    |            | 16             |                 | (H         |           | 18/11/2021 | 15:55:01   |
|           |             |            |            |               |             |           |             |          |          |            |         |          |            |                |                 |            |           |            |            |
|           |             |            |            |               |             |           |             |          |          |            |         |          |            |                |                 |            |           |            |            |
|           |             |            |            |               |             |           |             |          |          |            |         |          |            |                |                 |            |           |            |            |
|           |             |            |            |               |             |           |             |          |          |            |         |          |            |                |                 |            |           |            |            |
|           | <u>Cara</u> | melakı     | ıkan per   | arikan da     | na:         |           |             |          |          |            | Inform  | nasi tam | ibahan:    |                |                 |            |           |            |            |
|           | 1.          | Isi jumla  | ah dana y  | /ang akan     | ditarik p   | ada ko    | lom Am      | ount     |          |            | • H     | istory p | enarikan   | dana akan mu   | uncul pada bagi | an bawah f | formulir  |            |            |
|           | 2.          | Pilih tar  | nggal tra  | nsfer dana    | L           |           |             |          |          |            | se      | ecara bi | ulanan.    |                |                 |            |           |            |            |
|           | 3.          | Klik wit   | hdraw      |               |             |           |             |          |          |            | • P     | enarika  | n dana se  | telah pukul 10 | 0.00 WIB, akan  | dijalankan | pada      |            |            |
|           | Klik        | tombol     | C untuk    | membata       | alkan ins   | ruksi p   | oenarika    | n dana   |          |            | K       | eesokan  | i narinya. |                |                 |            |           |            |            |
|           |             |            |            |               |             | F         |             |          |          |            |         |          |            |                |                 |            |           |            |            |
|           |             |            |            |               |             |           |             |          |          |            |         |          |            |                |                 |            |           |            |            |

### P/L HISTORY

Menampilkan history Profit/Loss atas transaksi yang dilakukan. Data tersaji secara bulanan.

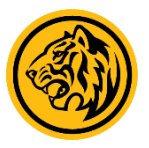

|              |       |                | P/L History        | Trading Summary |        |                |               |          |
|--------------|-------|----------------|--------------------|-----------------|--------|----------------|---------------|----------|
| Account      | 20    | (F             | <b>•</b>           |                 |        |                | Nov 2021 -    |          |
| No Date      | Stock | Stock Name     |                    | SVol            | Shares | Avg Sell Price | Avg Buy Price | Realized |
| 1 03/11/2021 | PWON  | Pakuwon Jati T | bk.                | 40              | 4,000  | 515            | 505           | +33,860  |
| 2 03/11/2021 | ANTM  |                | g Tbk.             | 10              | 1,000  | 2,330          | 2,330         | -6,990   |
| 3 03/11/2021 | ЕМТК  | Elang Mahkota  | Teknologi Tbk.     | 20              | 2,000  | 1,865          | 1,858         | +3,825   |
| 4 04/11/2021 | DYAN  | Dyandra Media  | International Tbk. | 600             | 60,000 | 90             | 85            | +309,325 |
| 5 04/11/2021 | DYAN  | Dyandra Media  | International Tbk. | 400             | 40,000 | 90             | 85            | +204,615 |
| 6 04/11/2021 | DYAN  | Dyandra Media  | International Tbk. | 150             | 15,000 | 90             | 85            | +76,731  |
| 7 10/11/2021 | DYAN  | Dyandra Media  | International Tbk. | 500             | 50,000 | 94             | 88            | +310,224 |
| 8 11/11/2021 | KLBF  | Kalbe Farma Tb |                    | 50              | 5,000  | 1,620          | 1,465         | +750,524 |
| 9 12/11/2021 | AYLS  | Agro Yasa Lest | ari Tbk.           | 4               | 400    | 270            | 171           | +39,416  |

| <u>Keterangan</u> |                             |
|-------------------|-----------------------------|
| Stock             | : Kode Saham                |
| Svol              | : Volume jual (dalam lot)   |
| Shares            | : Lembar saham              |
| Avg Sell Price    | : Rata-rata harga jual      |
| Avg Buy Price     | : Rata-rata harga beli      |
| Realized          | : Nilai keuntungan/kerugian |

1,721,530

### TRADING SUMMARY

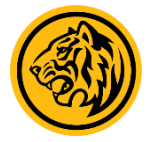

| JCI 6,720.26 (1.26%) * 299 TVal TVol            | 14.55 T High<br>30.31 B Low | 6,720.99<br>6,651.78 TFreq 1,7<br>Fgn Nval -1 | 367,778<br> 41.54 B |     | @ma<br>Pre-Clos | (BANK TRADE 🔵 Mkt Info 🔍 Orde<br>ing  Fri,19 Nov 2021, 03:53:25 pm |
|-------------------------------------------------|-----------------------------|-----------------------------------------------|---------------------|-----|-----------------|--------------------------------------------------------------------|
| My Account Market Info Quotes Ranking Stock Sum | mary Broker Summary         | Notasi News Analysis C                        | Option Logout       |     |                 | uy Order Status Sell                                               |
| Portofolio Fund Withdrawal                      | P/L History                 | Trading Summary                               |                     |     |                 |                                                                    |
| Account                                         | -                           |                                               |                     |     |                 | 19 Nov 2021                                                        |
| No Name                                         |                             | Stock                                         | Price               | Vol | Share           | Valu                                                               |
| 1 Central Proteina Prima Tbk.                   |                             | CPRO                                          | 126                 | 500 | 50,000          | 6,300,00                                                           |
| 2 Central Proteina Prima Tbk.                   |                             |                                               |                     |     | 50,000          |                                                                    |
| 3 Central Proteina Prima Tbk.                   |                             | CPRO                                          | 117                 | 500 | 50,000          | 5,850,00                                                           |
| 4 Central Proteina Prima Tbk.                   |                             | CPRO                                          | 123                 | 500 | 50,000          | 6,150,00                                                           |
| 5 Central Proteina Prima Tbk.                   |                             | CPRO                                          | 131                 | 500 | 50,000          | 6,550,00                                                           |
| 6 Central Proteina Prima Tbk.                   |                             | CPRO                                          | 133                 | 500 | 50,000          | 6,650,00                                                           |
| 7 Perusahaan Gas Negara Tbk.                    |                             | PGAS                                          | 1,545               | 100 | 10,000          | 15,450,00                                                          |

### STOCK RANKING

### Menampilkan informasi urutan saham berdasarkan kategori tertentu

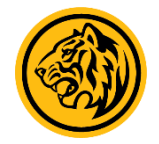

| JCI <mark>6</mark> , | 636    | .47 (-0.5  | .34 ▲ 236<br>i9%) ▼ 26! | 5 TVal<br>TVol | 11.94 T<br>25.84 B | High<br>Low |             | TFreq<br>Fgn Nval | 1,325,989<br>L -418.02 B |          |         |          | () MAYBAN<br>CLOSE   TI | K TRADE 🔵 Mkt li<br>hu,18 Nov 2021, 0 | nfo 🔵 Order<br>)4:46:22 pm |         |          |
|----------------------|--------|------------|-------------------------|----------------|--------------------|-------------|-------------|-------------------|--------------------------|----------|---------|----------|-------------------------|---------------------------------------|----------------------------|---------|----------|
| My Account           | Market | Info Quote | s Ranking               | Stock Sum      | nmary Broke        | er Summary  | Notasi News | Analysis          | Option                   | Logout   |         |          | Buy                     | Order Status                          | Sell                       |         |          |
|                      |        |            |                         | бтоск          |                    |             |             |                   |                          |          | BRC     | OKER     |                         |                                       |                            |         |          |
| Ranking              | 40     | O Value    | 🔘 Vol                   | ume            | 🔵 Freq             | 🔵 Gainer    | 🔘 Losei     | •                 | Gainer(%)                | 🔘 Lose   | er(%)   |          |                         |                                       |                            |         |          |
| No Stock             |        | Open       | High                    | Low            | Last               | Chg         | Chg(%)      | WAP               | TVal                     | TVol     | TFreq   | BVol     | Bid                     | Offer                                 | OVol                       | Stock   | : Kode s |
| 1 BBCA               |        | 7,425      | 7,500                   | 7,400          | 7,400              | -175        | -2.31       | 7,416             | 584.66 B                 | 788.40 K | 19.92 K | 9.46 K   | 7,400                   | 7,425                                 | 14.04 K                    | Open    | : Harga  |
| 2 BBYB               |        | 2,040      | 2,290                   |                | 2,240              | +200        | +9.80       | 2,193             | 489.11 B                 | 2.23 M   | 35.44 K | 36.87 K  | 2,240                   | 2,250                                 | 6.30 K                     |         | 5        |
| 3 CPRO               |        | 97         | 118                     | 95             | 115                | +17         | +17.35      | 105               | 485.95 B                 | 46.30 M  | 67.78 K | 10.86 M  | 115                     | 116                                   | 98.45 K                    | High    | : Harga  |
| 4 BBRI               |        |            |                         |                |                    |             |             |                   | 479.09 B                 | 1.15 M   | 11.15 K | 2.09 K   |                         |                                       | 8.24 K                     | Low     | : Harga  |
| 5 ARTO               |        | 15,800     | 15,800                  | 15,300         | 15,450             | -350        | -2.22       | 15,518            | 437.77 B                 | 282.11 K | 15.24 K | 8        | 15,450                  | 15,475                                | 442                        |         |          |
| 6 MDK/               |        | 3,500      | 3,520                   |                |                    |             |             | 3,482             | 202.71 B                 | 582.20 K | 7.80 K  | 378      |                         |                                       | 1.24 K                     | Last    | : Harga  |
| 7 PGAS               |        | 1,510      | 1,520                   | 1,490          | 1,500              | +5          | +0.33       | 1,506             | 202.66 B                 | 1.35 M   | 9.61 K  | 5.71 K   | 1,495                   | 1,500                                 | 60.17 K                    | Cha     | • Porub  |
| 8 CARE               |        | 482        | 486                     | 470            |                    |             |             | 480               | 198.37 B                 | 4.13 M   | 3.16 K  | 199      |                         | 476                                   | 2.33 K                     | Cing    | . i ciub |
| 9 NATO               |        | 715        | 715                     | 695            | 715                | 0           | 0.00        | 708               | 196.35 B                 | 2.77 M   | 2.24 K  | 3.13 K   | 710                     | 715                                   | 1.95 K                     | Chg (%) | : Peruba |
| 10 TLKM              |        | 3,630      | 3,640                   | 3,600          | 3,630              | 0           | 0.00        |                   | 192.95 B                 | 532.90 K | 6.97 K  | 568      | 3,630                   | 3,640                                 | 16.53 K                    | persent | ase)     |
| 11 ASII              |        | 6,250      | 6,250                   | 6,175          | 6,200              | -50         | -0.80       | 6,219             | 184.28 B                 | 296.30 K | 4.63 K  | 2.91 K   | 6,175                   | 6,200                                 | 1.22 K                     |         |          |
| 12 INDF              |        | 6,325      | 6,575                   | 6,300          | 6,550              | +250        | +3.97       | 6,483             | 178.46 B                 | 275.27 K | 6.70 K  | 177      | 6,525                   | 6,550                                 | 1.15 K                     | WAP     | : Harga  |
| 13 AGRO              |        | 2,240      | 2,350                   | 2,210          | 2,260              | +20         | +0.89       | 2,286             | 1/5.32 B                 | 767.02 K | 12.50 K | 1.44 K   | 2,260                   | 2,270                                 | 3.96 K                     | Tval    | : Total  |
| 14 BCIP              |        | 110        | 144                     | 108            | 132                | +17         | +14.78      | 127               | 160.25 B                 | 12.64 M  | 54.41 K | 93.48 K  | 131                     | 132                                   | 162.45 K                   |         |          |
| 15 BRMS              |        | 1 500      | 114                     | 104            | 1 405              | +5          | +4.81       | 1 400             | 142.17 B                 | 12.93 M  | 10.99 K | 226.22 K | 1 405                   | 1 500                                 | 102.65 K                   | Tvol    | : Total  |
| 10 BOGA              |        | 1,500      | 1,505                   | 1,490          | 1,495              | <br>00      | -0.33       | 1,499             | 140.55 B                 | 937.89 K | 1.80 K  | 2.00 K   | 1,495                   | 1,500                                 | 300<br>50 70 K             | Tfreq   | • Total  |
|                      |        | 2 250      | 2 270                   | 2 220          | 2 220              | -20         | -2.99       | 2 227             | 120.00 B                 | 526 90 K | 11 10 K | 39.80 K  | 040                     | 3 220                                 | 7 75 K                     | meq     | . Totat  |
| 10 BBKD              |        | 2,350      | 366                     | 2,320          | 2,350              | -18         | -4.92       | 2,007             | 120.52 R                 | 3 45 M   | 18.03 K | 73.88 K  | 346                     | 2,330                                 | 12 08 K                    | Bvol    | : Volum  |
| 20 BMRT              |        | 7 200      | 7 225                   | 7 150          | 7 175              | -50         | -0.69       | 7 175             | 110.89 B                 | 154 56 K | 3.06 K  | 5 78 K   | 7 175                   | 7 200                                 | 3 65 K                     | Did     | . Antrin |
| 20 DFIR              |        | 3,300      | 3.650                   | 3,290          | 3.430              | +130        | +3.94       | 3.459             | 110.76 B                 | 320.22 K | 10.99 K | 15.59 K  | 3.430                   | 3.440                                 | 23                         | DIU     | : Antria |
| 22 BANK              |        | 2.800      | 2.800                   | 2,590          | 2.620              | -160        | -5.76       | 2.665             | 105.07 B                 | 394.25 K | 9.78 K  | 1.20 K   | 2.610                   | 2.620                                 | 8.30 K                     | Offer   | : Antria |
| 23 PURA              |        | 54         | 66                      | 54             | 60                 | +6          | +11.11      | 62                | 100.40 B                 | 16.28 M  | 38.00 K | 85.68 K  | 60                      | 61                                    | 86.23 K                    | 0       |          |
| 24 TBIG              |        |            | 2,920                   |                | 2,890              | +10         | +0.35       | 2,891             | 98.07 <u>B</u>           | 339.23 K | 2.91 K  | 9.24 K   | 2,890                   | 2,900                                 | 4.47 K                     | Uvol    | : volum  |
| 25 TCPI              |        | 8,225      | 8,275                   | 8,025          | 8,100              | -100        | -1.22       | 8,125             | 92.81 B                  | 114.22 K | 12.54 K | 1.70 K   | 8,100                   | 8,125                                 | 110                        |         |          |
| 26 MLPL              |        | 362        | 374                     | 362            | 368                | +6          | +1.66       | 368               | 89.15 B                  | 2.42 M   | 17.54 K | 100      | 366                     | 368                                   | 41.83 K                    |         |          |
| 27 WIFI              |        | 665        | 685                     | 645            | 670                | +5          | +0.75       | 667               | 88.97 B                  | 1.33 M   | 7.75 K  | 331      | 665                     | 670                                   | 12.88 K                    |         |          |

| κ           | : Kode saham                          |
|-------------|---------------------------------------|
| ۱           | : Harga pembukaan                     |
|             | : Harga tertinggi                     |
|             | : Harga terendah                      |
|             | : Harga terakhir terjadinya transaksi |
|             | : Perubahan harga (dalam nominal)     |
| (%)<br>enta | : Perubahan harga (dalam<br>ase)      |
|             | : Harga rata-rata                     |
|             | : Total nilai transaksi               |
|             | : Total volume transaksi              |
| P           | : Total frekuensi transaksi           |
|             | : Volume beli                         |
|             | : Antrian harga beli                  |
| r           | : Antrian harga jual                  |
|             | : Volume jual                         |
|             |                                       |

### BROKER RANKING

Menampilkan informasi urutan transaksi Broker berdasarkan kategori tertentu

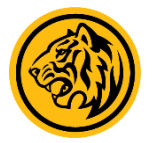

| JCI <mark>6</mark> | <b>,636.47</b> (-0.59%) <b>*</b> 236                    | TVal<br>TVol | 11.94 T<br>25.84 B   | High<br>Low        |                     | TFreq<br>Fgn Nv      | 1,325,989<br>/al -418.02 E | )<br>3             |                      |                    |                    | CLOSE   The         | TRADE 🔵 Mkt Ir<br>u, 18 Nov 2021, 0 | nfo 🗢 Order<br>14:50:26 pm |             |                                        |
|--------------------|---------------------------------------------------------|--------------|----------------------|--------------------|---------------------|----------------------|----------------------------|--------------------|----------------------|--------------------|--------------------|---------------------|-------------------------------------|----------------------------|-------------|----------------------------------------|
| My Account         | Market Info Quotes Ranking                              | Stock Summar | y Broker             | Summary            | Notasi Nev          | ws Analysi           | is Option                  | Logout             |                      |                    |                    | Buy                 | Order Status                        | Sell                       |             |                                        |
|                    | s                                                       | тоск         |                      |                    |                     |                      |                            |                    |                      | BROKER             |                    |                     |                                     |                            |             |                                        |
| Max Rank           | 40 🔘 Value 🔍 Va                                         | olume 🔵      | Freq                 |                    |                     |                      |                            |                    |                      |                    |                    |                     |                                     |                            |             |                                        |
| No Code            | Name                                                    |              | TVal                 | TLot               | TFreq               | BVal                 | BLot                       | BFreq              | SVal                 | SLot               | SFreq              | NVal                | NLot                                | NFreq                      | Code :      | Kode broker                            |
| 1 YP               | Mirae Asset Sekuritas Indonesia                         |              | 3.13 T               | 100.41 M           | 499.31 K            | 1.59 T               | 50.67 M                    | 260.64 K           | <b>1.53</b> T        | 49.73 M            | 238.67 K           | 58.94 B             | 936.90 K                            | 21.98 K                    | Tval :      | . Total nilai transaksi                |
| 2 ZP<br>3 CC       | Maybank Sekuritas Indonesia<br>MANDIRI SEKURITAS        |              | 2.07 T<br>1.35 T     | 11.15 M<br>33.67 M | 60.05 K<br>186.49 K | 1.13 T<br>687.75 B   | 5.31 M<br>17.04 M          | 31.45 K<br>94.36 K | 939.80 B<br>661.17 B | 5.83 M<br>16.63 M  | 28.60 K<br>92.13 K | 194.31 B<br>26.58 B | -522.08 K<br>413.05 K               | 2.84 K<br>2.22 K           | Tvol :      | : Total volume transaksi               |
| 4 PD               | Indo Premier Sekuritas                                  |              | 1.15 T               | 38.93 M            | 272.34 K            | 614.94 B             | 19.68 M                    | 148.75 K           |                      |                    |                    | 83.63 B             | 430.26 K                            | 25.15 K                    | Tfreg :     | . Total frekuensi transaksi            |
| 5 YU<br>6 AK       | CGS-CIMB Sekuritas Indonesia<br>UBS Sekuritas Indonesia |              | 1.11 T<br>1.03 T     | 10.05 M<br>7.47 M  | 55.10 K<br>80.66 K  | 725.21 B<br>463.24 B | 5.50 M<br>3.70 M           | 25.35 K<br>31.01 K | 386.37 B<br>570.45 B | 4.56 М<br>3.78 М   | 29.75 K<br>49.65 K | 338.84 B            | 937.35 K<br>-76.56 K                | -4.39 K<br>-18.64 K        | Bval :      | : Total nilai transaksi beli           |
| 7 BK               | J.P. Morgan Sekuritas Indonesia                         |              | 1.01 T               | 7.43 M             | 63.22 K             | 400.67 B             | 2.60 M                     | 22.57 K            | 612.86 B             | 4.83 M             | 40.64 K            | -212.19 B           | -2.23 M                             | -18.07 K                   | Blot :      | : Total volume beli                    |
| 9 KZ               | CLSA Sekuritas Indonesia                                |              | 623.96 B             | 3.11 M             | 26.57 K             | 220.61 B             | 1.39 M                     | 9.42 K             | 403.34 B             | 1.72 M             | 17.15 K            | -182.73 B           | -337.95 K                           | -7.74 K                    | Bfrea :     | Total frekuensi beli                   |
| 10 RX              | Macquarie Sekuritas Indonesia                           |              | 574.06 B             | 2.15 M             | 14.40 K             | 198.00 B             | 629.65 K                   | 4.59 K             | 376.05 B             | 1.52 M             | 9.80 K             | -178.05 B           | -890.30 K                           | -5.21 K                    | Sval :      | : Total niilai transaksi jual          |
| 11 SQ<br>12 DH     | STNARMAS SEKURTTAS                                      |              | 456.79 B             | 9.30 M             | 37.76 K             | 214.63 B             | 5.18 M                     | 24.00 K            | 242.15 B             | 6.40 M<br>4.24 M   | 26.48 K            | -27.52 B            | -1.22 M                             | -2.48 K                    |             |                                        |
| 13 CS              | Credit Suisse Sekuritas Indonesia                       |              | 441.51 B             | 1.73 M             | 33.76 K             | 172.60 B             | 876.94 K                   | 10.70 K            | 268.92 B             | 852.10 K           | 23.06 K            | -96.32 B            | 24.84 K                             | -12.36 K                   | Slot :      | Total volume Jual                      |
| 14 KK              | Phillip Sekuritas Indonesia                             |              | 407.50 B             | 16.94 M            | 91.60 K             | 218.57 B             | 8.54 M                     | 47.04 K            |                      |                    |                    | 29.63 B             | 142.15 K                            | 2.48 K                     | Sfreq :     | . Total frekuensi jual                 |
| 15 AP<br>16 NI     | Pacific Sekuritas Indonesia<br>BNI Sekuritas            |              | 403.51 B<br>361.51 B | 6.24 M<br>14.42 M  | 2.40 K<br>94.48 K   | 398.68 B<br>193.29 B | 6.13 M<br>7.20 M           | 2.38 K<br>47.86 K  | 4.83 B<br>168.22 B   | 114.70 К<br>7.22 М | 11<br>46.63 K      | 393.85 B<br>25.07 B | 6.01 M<br>-22.74 K                  | 2.37 K<br>1.23 K           | Nval :      | : Selisih total nilai transaksi beli - |
| 17 XC              | Ajaib Sekuritas Asia                                    |              | 361.31 B             | 15.98 M            | 236.17 K            | 195.61 B             | 8.22 M                     | 134.46 K           | 165.70 B             | 7.76 M             | 101.71 K           | 29.92 B             | 456.83 K                            | 32.74 K                    | jual        |                                        |
| 18 LG              | Trimegah Sekuritas Indonesia Tbk.                       |              | 355.05 B             | 5.83 M             | 32.43 K             | 167.77 B             | 2.87 M                     | 16.31 K            | 187.27 B             |                    |                    |                     |                                     | 199                        | Nlot :      | Selisih total volume transaksi         |
| 19 PO              | Pilarmas Investindo Sekuritas                           |              | 349.86 B             | 5.02 M             | 2.35 K              | 50.31 B              | 724.13 K                   | 1.36 K             | 299.55 B             | <b>4.29 M</b>      | 987                | -249.24 B           | -3.57 M                             | 371                        | beli - jual |                                        |
| 20 BQ              | Korea Investment and Sekuritas In                       | idonesia     | 347.09 B             | 9.51 M             | 46.46 K             | 196.07 B             | 5.05 M                     | 23.98 K            |                      |                    |                    | 45.04 B             | 580.90 K                            | 1.50 K                     | bett juut   | ·                                      |
| 21 CP              | Valbury Sekuritas Indonesia                             |              | 346.91 B             | 17.23 M            | 37.44 K             | 162.47 B             | 6.57 M                     | 16.37 K            | 184.44 B             | 10.66 M            | 21.07 K            | -21.96 B            | -4.09 M                             | -4.71 K                    | Nfreq :     | Selisih total frekuensi transaksi      |
| 22 DR              | RHB Sekuritas Indonesia                                 |              | 337.76 B             | 11.02 M            | 51.54 K             | 177.33 B             | 5.27 M                     | 25.35 K            | 160.43 B             | 5./5 M             | 26.19 K            | 16.89 B             | -4/7.57 K                           | -841                       | beli - jual | 1                                      |
| 23 EP              | Kiwoom Sekuritas Indonesia                              |              | 317 70 B             | 5.85 M             | 10.05 K             | 206 26 B             | 3.35 M                     | 4 57 K             | 109.00 D             | 2.41 M             | 5 48 K             | 94 82 B             | 1 02 M                              | -914                       |             |                                        |
| 25 AZ              | Sucor Sekuritas                                         |              | 315.70 B             | 7.76 M             | 41.95 K             | 176.92 B             | 4.15 M                     | 21.69 K            | 138.78 B             | 3.62 M             | 20.26 K            | 38.14 B             | 530.41 K                            | 1.43 K                     |             |                                        |
| 26 YJ              | Lotus Andalan Sekuritas                                 |              | 307.44 B             | 14.62 M            | 35.96 K             | 157.06 B             | 7.19 M                     | 18.35 K            |                      |                    |                    | 6.68 B              |                                     | 740                        |             |                                        |
| 27 GR              | PANIN SEKURITAS Tbk.                                    |              | 289.82 B             | 8.81 M             | 38.29 K             | 159.56 B             | 4.37 M                     | 18.46 K            | 130.25 B             | 4.44 M             | 19.83 K            | 29.31 B             | -63.33 K                            | -1.36 K                    |             |                                        |

 Klik untuk memilih kategori yang diinginkan

### STOCK SUMMARY

### Menampilkan ringkasan informasi transaksi harian atas suatu saham

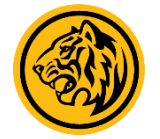

| JCI                    | 6,70            | )5.50                        | +69.0<br>(1.049         | )9 🔺<br>6) <del>7</del> | 284<br>210                | TVal<br>TVol              | 7.52 T<br>18.17 B             | High<br>Low | 6,707<br>6,651 | .28<br>.78 | TFreq<br>Fgn Nval | <b>883,931</b><br>335.03 B |          |           |           |          | ۵ (ال)<br>Bi | AYBANK TR.<br>REAK  Fri,19 | ADE 🔵 Mkt Info<br>9 Nov 2021, 01: | 9 🔍 Order<br>36:07 pm |     |
|------------------------|-----------------|------------------------------|-------------------------|-------------------------|---------------------------|---------------------------|-------------------------------|-------------|----------------|------------|-------------------|----------------------------|----------|-----------|-----------|----------|--------------|----------------------------|-----------------------------------|-----------------------|-----|
| My Accou               | int Ma          | rket Info                    | Quotes                  | Ranki                   | ng <mark>Sto</mark>       | ck Summar                 | ry Broke                      | er Summary  | Notasi         | News       | Analysis          | Option                     | Logout   |           |           |          |              | Buy                        | order Status                      | Sell                  |     |
| TLKM -                 | Felkom 1        | Indonesia                    | (Perser                 | o) Tbk.                 |                           |                           | -                             | Summary     | Trade D        | Detail     | Trade Hist        | ory H                      | listory  | Foreign H | istory    | 19 No    | v 2021       | то                         | 19 Nov 202                        | 1 -                   | ST  |
| Last<br>Chg +23<br>Vol | 3,9<br>0 (+0.06 | 860 Open<br>%) High<br>2 Low | 3,660<br>3,870<br>3,660 | TFreq<br>Close<br>WAP   | 24.59 K<br>3,630<br>3,787 | TVal 67<br>B(%) 6<br>TVol | 71.84 B<br>5.41 %<br>1.77 M C | ode         | BVal           | BVol       | BFreq             | SVal                       | SVol     | SFreq     | NVal      | NVol     | NFreq        | TVal                       | TVol                              | TFreq                 | Inf |
| B#                     |                 | BLot                         | Bid                     | Offer                   | OLot                      | :                         | 0#                            | °C 17       | 7 00 0 44      | 57.06 M    | 6 75 V            | 60.47 B                    | 159 76 V | 2 02 K    | 117 51 D  | 209 51 V | 4 71 K       | 220 AS D                   | 626 02 V                          | 0 70 V                | tra |
| 90                     | -23             | 56 110                       | 3 860                   | 3 870                   | 40 101                    | +2                        | 452                           | K 14        | 7.90 D 40      | 33.85 K    | 4 95 K            | 38 91 R                    | 102 03 K | 2.05 K    | 106 02 B  | 280 91 K | 4.71 K       | 230.45 B                   | 496 78 K                          | 5.32 K                | rer |
| 49                     | -5.944          | 22.666                       | 3.850                   | 3.880                   | 28.631                    | +5                        | 473                           | K 6         | 6.25 B 17      | 75.52 K    | 2.20 K            | 12.92 B                    | 33.96 K  | 258       | 53.33 B   | 141.56 K | 1.95 K       | 79.17 B                    | 209.48 K                          | 2.46 K                |     |
| 66                     | +416            | 7,161                        | 3.840                   | 3,890                   | 37.515                    | +24                       | 243 0                         | S 9         | 0.83 B 24      | 10.04 K    | 2.36 K            | 40.92 B                    | 107.26 K | 500       | 49.91 B   | 132.78 K | 1.86 K       | 131.74 B                   | 347.30 K                          | 2.86 K                | TR  |
| 92                     |                 | 3,347                        | 3,830                   | 3,900                   | 67,067                    | +26                       | 785 <mark>Y</mark>            | ับ 4        | 1.25 B 10      | )9.22 K    | 1.13 K            | 14.38 B                    | 38.20 K  | 338       | 26.87 B   | 71.02 K  | 793          | 55.62 B                    | 147.41 K                          | 1.47 K                |     |
| 76                     | +5              | 7,102                        | 3,820                   | 3,910                   | 6,339                     | +13                       | 90 🖪                          | X 1         | 8.22 B 4       | 18.08 K    | 614               |                            |          |           | 18.22 B   | 48.08 K  | 614          | 18.22 B                    | 48.08 K                           | 614                   | Me  |
| 76                     | +1,000          | 12,752                       | 3,810                   | 3,920                   | 4,596                     | +10                       | 67 🛽                          | X 1         | 9.99 B 3       | 53.44 K    | 606               | 3.14 B                     | 8.25 K   | 167       | 16.85 B   | 45.19 K  | 439          | 23.14 B                    | 61.70 K                           | 773                   | sec |
| 112                    |                 | 15,613                       | 3,800                   | 3,930                   | 3,660                     | +100                      | 59 B                          | B 2         | 4.46 B (       | 54.14 K    | 830               |                            |          |           | 806.57 M  | 2.33 K   | 616          | 48.12 B                    | 125.95 K                          | 1.04 K                |     |
| 48                     | +50             | 4,232                        | 3,790                   | 3,940                   | 4,967                     | +5                        | 50 <mark>K</mark>             | a 81:       | 8.79 M         | 2.13 K     | 80 (              | 514.85 M                   | 1.61 K   | 38        | 203.95 M  | 520      | 42           | 1.43 B                     | 3.75 K                            | 118                   |     |
| 81                     | +15             | 8,485                        | 3,780                   | 3,950                   | 17,922                    | +10                       | 133 🛚                         | IU 18       | 5.50 M         | 500        | 4                 | 47.24 M                    |          |           | 138.26 M  | 377      |              | 232.74 M                   | 623                               | 10                    | TR  |
| 102                    | +100            | 20,916                       | 3,770                   | 3,960                   | 345                       | +2                        | 15                            | S 16        | 9.96 M         | 450        | 22 1              | L14.20 M                   | 300      | 2         | 55.76 M   | 150      | 20           | 284.16 M                   | 750                               | 24                    |     |
| 112                    | +2              | 4,256                        | 3,760                   | 3,970                   | 213                       | +50                       | 17 I                          |             |                |            |                   | 379.00 K                   |          |           | -379.00 K |          |              | 379.00 K                   | 1                                 | 1                     | Me  |
| 155                    | +65             | 7,879                        | 3,750                   | 3,980                   | 1,522                     | +5                        | 31                            | 1F          | 0              | 0          | 0                 | 1.90 M                     |          |           | -1.90 M   |          |              | 1.90 M                     | 5                                 | 1                     | ter |
| 105                    | +65             | 3,604                        | 3,740                   | 3,990                   | 7,691                     | -15                       | 37 1                          | H           | 0              | 0          | 0                 | 3.04 M                     |          |           | -3.04 M   |          |              | 3.04 M                     | 8                                 | 1                     |     |
| Price                  | TEn             | ea B'                        | Vol                     | SVol                    | Vol                       | BFrea                     | SFrea                         | U           | 0              | 0          | 0                 | 3.78 M                     | 10       |           | -3.78 M   | -10      |              | 3.78 M                     | 10                                | 1                     | шс  |
| 3 660                  | 27              | ·<br>70 185                  | 03 24 4                 | 421 4                   | 2 9 2 4                   | 131                       | 139                           |             | 0              | 0          | 0                 | 4.55 M                     | 12       |           | -4.55 M   | -12      |              | 4.55 M                     | 12                                | 2                     |     |
| 3.670                  | 12              | 0 10,0                       | 38 3                    | 347 1                   | 8.085                     | 119                       | 10                            | <b>O</b>    | 0              | 0          | 0                 | 6.09 M                     | 16       |           | -6.09 M   | -16      |              | 6.09 M                     | 16                                | 3                     | Me  |
| 3.680                  | 14              | 19 18.2                      | 42 1.3                  | 316 1                   | 9.558                     | 135                       | 14 0                          | H           | 0              | 0          | U                 | 19.25 M                    | 50       |           | -19.25 M  | -50      |              | 19.25 M                    | 50                                | 1                     | tra |
| 3,690                  | 16              | 55 14,1                      | 13 1,9                  | 935 1                   | 6,048                     | 135                       | 30 .                          |             | 0              | 0          | 0                 | 22.70 FI                   | 60<br>62 |           | -22.76 M  | -62      |              | 22.70 M                    | 62                                | 3                     |     |
| 3,700                  | 43              | 35 30,7                      | 80                      | 504 4                   | 0,284                     | 269                       | 166                           |             | 0              |            | 0                 | 23.34 M                    | 100      |           | -37 05 M  | -100     | -2           | 27.05 M                    | 100                               | 2                     | wa  |
| 3,710                  | 63              | 39 36,5                      | 87 16,4                 | 456 5                   | 3,043                     | 360                       | 279                           |             | 0              | 0          | 0                 | 38 30 M                    | 100      | 1         | -38 30 M  | -100     | -1           | 38.30 M                    | 100                               | 1                     |     |
| 3,720                  | 52              | 27 32,8                      | 42 8,                   | 834 4                   | 1,676                     | 442                       | 85 <sub>R</sub>               | S           | 0              | 0          | 0                 | 37.70 M                    | 100      |           | -37.70 M  | -100     |              | 37.70 M                    | 100                               | 1                     | FO  |
| 3,730                  | 75              | 58 17,0                      | 45 69,                  | 553 8                   | 6,598                     | 382                       | 376                           | P           | 0              | 0          | 0                 | 75.75 M                    | 200      |           | -75.75 M  | -200     |              | 75.75 M                    | 200                               | 4                     |     |
| 3,740                  | 89              | 93 30,6                      | 09 18,0                 | 673 4                   | 9,282                     | 715                       | 178                           | II 3        | 7.70 M         | 100        | 11                | 144.44 M                   | 385      |           | -106.75 M | -285     |              | 182.15 M                   | 485                               | 10                    | Me  |
| 3,750                  | 1,07            | 75 57,7                      | 66 11,                  | 110 6                   | 8,876                     | 1030                      | 45 A                          | N           |                |            | 0 1               | 113.37 M                   |          |           |           |          |              | 113.37 M                   | 298                               | 6                     | sah |
| 3,760                  | 73              | 35 31,0                      | 89 15,                  | 598 4                   | 6,687                     | 455                       | 280 Y                         | 0           | 0              | 0          | 0 1               | 14.00 M                    | 300      |           | -114.00 M | -300     |              | 114.00 M                   | 300                               | 1                     | inv |
| 3,770                  | 2,24            | 14 63,9                      | 81 99,                  | 832 16                  | 3,813                     | 1283                      | 961 <sub>D</sub>              |             |                |            | 0 1               |                            |          |           |           |          |              | 190.00 M                   | 500                               | 1                     |     |
| 3,780                  | 2,91            | 114,3                        | 42 82,3                 | 318 19                  | 6,660                     | 1503                      | 1416                          | 67          | 1.84 B         | 1.77 M     | 24.58 K           | 671.84 B                   | 1.77 M   | 24.58 K   |           |          |              |                            |                                   |                       |     |

#### STOCK SUMMARY

Informasi mengenai ringkasan transaksi saham tertentu untuk rentang waktu tertentu

#### TRADE DETAIL

Menampilkan informasi transaksi saham secara detail

#### TRADE HISTORY

Menampilkan history transaksi saham tertentu secara detail

#### HISTORY

Menampilkan history pergerakan transaksi saham pada rentang waktu tertentu

#### FOREIGN HISTORY

Menampilkan history transaksi saham yang ditransaksikan oleh investor asing (foreign)

### BROKER SUMMARY

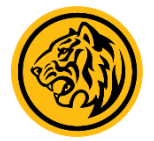

| J      | CI 6,    | 701.5         | 7 (0.93  | -10<br>8%) | ▲ 280<br>▼ 204   | TVal<br>TVol                          | 8<br>19        | 9.27 T<br>9.42 B | High<br>Low | 6,708.1<br>6,651.7 | 12<br>78 | TFreq<br>Fgn Nval | 962,869<br>344.48 B |          |          |          |          |          | <b>BREA</b> | ANK TRAD | E 🔵 Mkt Inf<br>lov 2021, 01 | o 😑 Order<br>:51:13 pm |
|--------|----------|---------------|----------|------------|------------------|---------------------------------------|----------------|------------------|-------------|--------------------|----------|-------------------|---------------------|----------|----------|----------|----------|----------|-------------|----------|-----------------------------|------------------------|
| My     | Account  | Market Info   | Quote    | es Ran     | king             | Stock Su                              | mmary          | Broker Su        | mmary N     | lotasi             | News     | Analysis          | Option              | Logout   |          |          |          |          | Bu          |          | ler Status                  | Sell                   |
| Bro    | cer Code | ZP - Maybanl  | c Sekuri | itas Ind   | onesia           | · •                                   | ilter Sto      | k Enter          | Code Here   |                    | -        |                   |                     |          |          |          |          | 19 Nov 2 | 021 -       | To 1     | 9 Nov 20                    | 21 -                   |
|        |          |               | _        | _          | _                |                                       |                |                  | _           |                    | -        |                   |                     |          |          |          |          |          |             |          |                             |                        |
|        | Sum      | mary          |          |            |                  |                                       |                |                  |             |                    |          |                   |                     |          |          |          |          |          |             |          |                             |                        |
| No     | Code     | BVal          | BVol     | BFrea      | SV               | al SV                                 | ol SFrea       | NVal             | ↓ NVol      | NFrea              | BFonVa   | l BFanLot         | BFanFrea            | SFonVal  | SFanl of | SFanFrea | TVa      | TLot     | TFrea       | FonTVa   | l FanTLot                   | FanTFrea               |
|        |          |               |          |            |                  |                                       |                |                  |             |                    |          |                   |                     |          |          |          |          |          |             |          |                             |                        |
| 1      | BBRI     | 162.25 E381   | .15 K    | 3.66 K     | 1.61             | B 3.78                                | K 65           | 160.64 B         | 377.37 K    | 3.60 K             | 162.15   | E380.92 I         | 3.65 K              | 1.00 B   | 2.36 K   | 41       | 163.85   | 384.93   | 3.73 K      | 163.15   | E383.28 I                   | 3.69 K                 |
| 2      | BUMI     | 2.13 B 327    | .// K    | 200        | 1 16             | P 104 21                              | K 10           | 1.87 B           | 287.77 K    | 202                |          | , u               | U 0                 | U        |          | U        | 2.39 B   | 307.77 F | 210         |          | , u                         | U O                    |
| 3<br>4 | SOCI     | 3 07 B 134    | 97 8     | 357 4      | 1.10             | 1 18 00                               | K 31           | 2.55 B           | 116 96 K    | 326                | 0        | , O               | 0                   | 0        | 0        | 0        | 3 47 B   | 152 97 8 | 388         |          | , u                         | 0                      |
| 5      | BUKA     | 9.88 B 140    | .28 1    | 598        | 3.04             | B 43.08                               | K 139          | 6.84 B           | 97.20 K     | 459                | 9.88 E   | 140.23            | 597                 | 865.30 N | 12.33 K  | 36       | 12.92 B  | 183.36   | 737         | 10.74 E  | . 152.56 I                  | 633                    |
| 6      | PGAS     | 10.95 B 71.   | 57 K     | 773        | 2.47             |                                       |                | 8.48 B           | 55.40 K     | 678                | 1.38 B   | 9.08 K            | 300                 |          |          |          | 13.42 B  | 87.74 K  | 868         | 1.38 E   | 9.08 K                      | 300                    |
| 7      | AMRT     | 6.10 B 48.    | 97 K     | 1.26 K     | 19.70            | M 15                                  | 8 9            | 6.08 B           | 48.81 K     | 1.25 K             | 5.95 B   | 47.74 K           | 1.25 K              |          |          | 0        | 6.12 B   | 49.13 K  | 1.27 K      | 5.95 E   | 47.74 K                     | 1.25 K                 |
| 8      | CPRO     | 2.19 B 176    | .01 🕅    | 284        |                  |                                       |                | 398.81 M         | 32.31 K     | 15                 |          | ) 0               |                     |          |          |          | 3.99 B   | 319.70   | 553         | (        | ) 0                         | 0                      |
| 9      | SCMA     | 2.20 B 56.    | 11 K     | 179        | 970.47           | <b>1 24.79</b>                        | K 124          | 1.23 B           | 31.32 K     | 55                 | 1.57 B   | 40.09 K           | 139                 | 950.41 N | 24.28 K  | 118      | 3.17 B   | 80.91 K  | 303         | 2.52 E   | 64.37 K                     | 257                    |
| 10     | BMRI     | 31.47 B 43.   | 72 K     | 536        |                  |                                       |                | 20.92 B          | 29.05 K     | 358                | 31.47 B  | 3 43.72 K         | 536                 |          |          |          | 42.02 B  | 58.39 K  | 714         | 42.02 E  | 58.39 K                     | 714                    |
| 11     | BHIT     | 210.71 N 35.  | 71 K     | 30         | 60 <b>.0</b> 0 I | M 10.00                               | K 13           | 150.71 M         | 25.71 K     | 17                 | 0        | ) 0               | 0                   | 0        | 0        | 0        | 270.71   | 45.71 K  | 43          | (        | ) 0                         | 0                      |
| 12     | CFIN     | 680.23 N 25.  | 39 K     | 70         |                  |                                       |                | 680.23 M         | 25.39 K     | 70                 | 680.23   | N 25.39 K         | 70                  |          |          |          | 680.23 I | 25.39 K  | 70          | 680.23   | N 25.39 K                   | 70                     |
| 13     | FREN-V   | V:84.90 M 27. | 25 K     | 17         | 9.60             | M 3.00                                | K 5            | 75.30 M          | 24.25 K     | 12                 | 0        | ) 0               | 0                   | 0        | 0        | 0        | 94.50 M  | 30.25 K  | 22          | (        | ) 0                         | 0                      |
| 14     | BBCA     | 33.36 B 44.   | 98 K     | 453        |                  |                                       |                | 17.55 B          | 23.63 K     |                    | 33.18 B  | 3 44.74 K         | 423                 |          |          |          | 49.17 B  | 66.34 K  | 1.42 K      | 48.98 E  | 66.08 K                     | 1.39 K                 |
| 15     | ASII     | 15.68 B 25.   | 16 K     | 351        | 982.85           | N 1.58                                | K 42           | 14.70 B          | 23.58 K     | 309                | 15.67 B  | 25.15 K           | 348                 | 966.66 1 | 1.55 K   | 40       | 16.66 B  | 26.73 K  | 393         | 16.64 E  | 3 26.70 K                   | 388                    |
| 16     | HMSP     | 2.65 B 25.    | 59 K     | 371        | 227.91           |                                       |                | 2.42 B           | 23.39 K     | 356                | 2.65 B   | 3 25.57 K         | 369                 |          |          |          | 2.88 B   | 27.79 K  | 386         | 2.65 E   | 3 25.57 K                   | 369                    |
| 17     | SAME     | 982.10 N 23.  | 03 K     | 90         |                  | 0                                     | 0 0            | 982.10 M         | 23.03 K     | 90                 | 0        | ) 0               | 0                   | 0        | 0        | 0        | 982.10   | 23.03 K  | 90          |          | ) 0                         | 0                      |
| 18     | ртва     | 5.75 B 22.    | 39 K     | 405        | 283.80           | 1.10                                  | K 6            | 5.47 B           | 21.29 K     | 399                | 5.43 E   | 3 21.14 K         | 387                 |          |          | 0        | 6.04 B   | 23.49 K  | 411         | 5.43 E   | 3 21.14 K                   | 387                    |
| 19     |          | 1.13 B 156    | .// K    | 246        | 981.02           | 135.83                                | K 395          | 144.60 M         | 20.94 K     | -149               | 00.70.00 | 0 0               | 0                   | 0        | 0        | 0        | 2.11 B   | 292.60   | 641         |          | ) ()                        | 0                      |
| 20     | ANIM     | 5.28 8 22.    | 38 K     | 328        |                  | · · · · · · · · · · · · · · · · · · · | K 32           | 4.// B           | 20.22 K     | 296                | 29.72 M  | 125               | 19                  | 37.15 M  | 157      | 16       | 5.78 B   | 24.53 K  | 360         | 66.88 N  | 1 282                       | 35                     |
| 21     | DNDC     | 878.67 MI30   | 18 K     | 200        | /39./0           | N 10.25                               | K 1/2          | 138.97 M         | 10.77 K     | 28                 |          |                   | 0                   | U        | U        | U        | 1.02 B   | 240.43   | 3/2         |          |                             | 0                      |
| 22     | PNDS     | 2 05 B 17     | 11 K -   | 220        | 56.00            | F 12.71                               |                | 2 00 P           | 16 80 K     | 215                | 2 00 8   | 16.94 V           | 214                 |          |          | U        | 2 10 0   | 17 49 K  | 225         | 2 00 0   |                             | 214                    |
| 23     | DGIK     | 378 52 1 20   | 95 K     | 42         | 100.32           | 1 5 5 1                               | <del>с с</del> | 2.55 D           | 15 44 K     | 315                | 0.00 0   | 10.04 K           | - 514               |          |          |          | 478 85   | 26 47 K  | 49          | 5.001    | 10.04 K                     |                        |
| 25     | TNCA     | 1 53 B 14     | 72 K     | 90         | 49 07            | M 49                                  | 5 11           | 1 49 R           | 14 24 K     | - 30               |          | 0                 | 0                   | 0        | 0        | 0        | 1.58.8   | 15 21 K  | 101         |          |                             | - 0                    |
| 26     | МІКА     | 3.35 B 14     | 29 K     | 160        | 134.52           | 1 57                                  | 0 1            | 3.22 B           | 13.72 K     | 159                | 3.35 E   | 14.29 K           | 160                 |          | 0        |          | 3.49 B   | 14.86 K  | 161         | 3.35 F   | 14.29 K                     | 160                    |
|        |          | 402.1 2       | 10 M 2   | 1 70 14    | 165.0            | 1 92                                  | M 12           | 226 12 B         | 1.26 M      | 9 26 V             | 220.2    | 004.2             | 12 20 4             | 09 16 P  | 420.2    | 7 60 4   | 569 1    | 4 02 M   | 25 21 4     |          |                             |                        |

#### BROKER SUMMARY

Menampilkan ringkasan pemjualan dan penjualan saham yang ditransaksikan oleh perusahaan sekuritas (broker).

#### TRADE DETAIL

Menampilkan transaksi perusahaan sekuritas (broker) secara detail berdasarkan urutan waktu.

#### HISTORY

Menampilkan history nilai transaksi seluruh broker dengan memilih rentang waktu tertentu

### TRADING SUMMARY

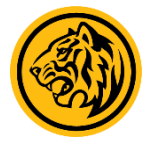

| JC   | :16,       | 704.79      | +68.<br>(1.03 | 32 🔺 2(<br>%) 🔻 2 | 84 TVal<br>15 TVol : | 8.91 T<br>20.20 B | High<br>Low | 6,711.3<br>6,651.7 | 37<br>78 | TFreq<br>Fgn Nval | 1,002,220<br>96.20 B |           | BREAK  Fri,19 Nov 2021, 01:58:15 pm                           |
|------|------------|-------------|---------------|-------------------|----------------------|-------------------|-------------|--------------------|----------|-------------------|----------------------|-----------|---------------------------------------------------------------|
| My A | ccount     | Market Info | Quote         | s Ranking         | Stock Summary        | Broker            | Summary     | Notasi             | News     | Analysis          | Option               | Logout    | Buy Order Status Sell                                         |
|      |            |             | Nota          | si                |                      |                   |             | Sa                 |          | kselerasi         |                      |           | Pemantauan Khusus                                             |
| Sele | t Code     |             |               |                   |                      |                   |             |                    |          |                   | _                    | _         |                                                               |
| oure | ce ooden   | •           |               |                   |                      |                   |             |                    |          |                   |                      |           |                                                               |
| Nie  | Charle Car | 1-          | N             |                   | Description          |                   |             |                    |          |                   |                      |           |                                                               |
| NO   | SLOCK COL  | le          | N             | otation           | Description          |                   |             |                    |          |                   |                      |           |                                                               |
| 1    | ABBA       |             | E             |                   | Ekuitas Negatif.     |                   |             |                    |          |                   |                      |           |                                                               |
|      |            |             | L             |                   | Belum Menyamp        | oaikan La         | aporan Keu  | iangan.            |          |                   |                      |           |                                                               |
| 2    | ALMI       |             | E             |                   | Ekuitas Negatif.     |                   |             |                    |          |                   |                      |           |                                                               |
| 3    | ARGO       |             | E             |                   | Ekuitas Negatif.     |                   |             |                    |          |                   |                      |           |                                                               |
| 4    | ARMY       |             | L             |                   | Belum Menyamp        | baikan La         | aporan Keu  | langan.            |          |                   |                      |           |                                                               |
| 5    | ARTI       |             | E             |                   | Ekuitas Negatif.     |                   |             |                    |          |                   |                      |           |                                                               |
|      |            |             | L             |                   | Belum Menyamp        | baikan La         | aporan Keu  | langan.            |          |                   |                      |           |                                                               |
| 6    | BCIP       |             | Y             |                   | Perusahaan Ter       | catat yar         | ng belum n  | nenyelengg         | arakar   | ı Rapat Un        | um. Pem              | egang Sal | ham Tahunan (RUPSPT) sampai dengan 6(enam) bulan setelah ta   |
| 7    | BEEF       |             | E             |                   | Ekuitas Negatif.     |                   |             |                    |          |                   |                      |           |                                                               |
| 8    | BIKA       |             | E             |                   | Ekuitas Negatif.     |                   |             |                    |          |                   |                      |           |                                                               |
| 9    | BTEL       |             | E             |                   | Ekuitas Negatif.     |                   |             |                    |          |                   |                      |           |                                                               |
| 10   | BUVA       |             | L             |                   | Belum Menyamp        | baikan La         | aporan Keu  | iangan.            |          |                   |                      |           |                                                               |
|      |            |             | Y             |                   | Perusahaan Ter       | catat yar         | ıg belum n  | nenyelengg         | arakar   | ı Rapat Un        | um. Pem              | egang Sal | ham Tahunan (RUPSPT) sampai dengan 6(enam) bulan setelah ta   |
| 11   | CANI       |             | E             |                   | Ekuitas Negatif.     |                   |             |                    |          |                   |                      |           |                                                               |
| 12   | CARS       |             | C             |                   | Kejadian perkar      | a hukuk           | m terhadaj  | ) Perusaha         | an Ter   | catat Anak        | Perusaha             | an Tercat | at dan/atau anggota Direksi dan anggota Dewan Komisaris Perus |
| 13   | СМРР       |             | E             |                   | Ekuitas Negatif.     |                   |             |                    |          |                   |                      |           |                                                               |
| 14   | спко       |             | E             |                   | Ekuitas Negatif.     |                   |             |                    |          |                   |                      |           |                                                               |
|      |            |             | Y             |                   | Perusahaan Ter       | catat yar         | ng belum n  | nenyelengg         | arakai   | ı Rapat Un        | um. Pem              | egang Sal | ham Tahunan (RUPSPT) sampai dengan 6(enam) bulan setelah ta   |
| 15   | CNTX       |             | E             |                   | Ekuitas Negatif.     |                   |             |                    |          |                   |                      |           |                                                               |
| 16   | COWL       |             | L             |                   | Belum Menyamp        | baikan La         | aporan Keu  | langan.            |          |                   |                      |           |                                                               |
|      |            |             | Y             |                   | Perusahaan Ter       | catat yar         | ng belum n  | ienyelengg         | arakar   | 1 Rapat Un        | um. Pem              | egang Sal | ham Tahunan (RUPSPT) sampai dengan 6(enam) bulan setelah ta   |
| 17   | CPRI       |             | Y             |                   | Perusahaan Ter       | catat yar         | ng belum n  | nenyelengg         | arakar   | 1 Rapat Un        | um. Pem              | egang Sal | ham Tahunan (RUPSPT) sampai dengan 6(enam) bulan setelah ta   |
| 18   | CPRO       |             | Y             |                   | Perusahaan Ter       | catat yar         | ng belum n  | nenyelengg         | arakar   | 1 Rapat Un        | um. Pem              | egang Sal | ham Tahunan (RUPSPT) sampai dengan 6(enam) bulan setelah ta   |
| 19   | DEAL       |             | E             |                   | Ekuitas Negatif.     |                   |             |                    |          |                   |                      |           |                                                               |

#### NOTASI KHUSUS

Berupa catatan khusus emiten yang dapat menjadi perhatian investor dalam membuat keputusan Investasi

#### SAHAM AKSELERASI

Merupakan saham Emiten skala kecil dan menengah yang dicatatkan dan diperdagangkan di BEI

#### PAPAN PEMANTAUAN KHUSUS

Merupakan informasi terkait emiten yang masuk dalam pemantauan oleh BEI

### TRADING SUMMARY

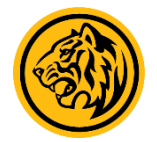

| JCI <mark>6</mark> , | 715.1       | <b>3</b> (1.19%) | 5 🔺 274<br>) 🔻 227 | TVal<br>TVol    | 10.84 Т<br>22.97 В | High<br>Low | 6,718<br>6,651 | .33<br>.78              | TFreq<br>Fgn Nval | 1,149,762<br>1 113.25 B |           |   | MAYBAN<br>2 <sup>nd</sup> Session | K TRADE 🔷 Mkt Info 🔵 Or<br>Fri,19 Nov 2021, 02:24:23 | d |
|----------------------|-------------|------------------|--------------------|-----------------|--------------------|-------------|----------------|-------------------------|-------------------|-------------------------|-----------|---|-----------------------------------|------------------------------------------------------|---|
| My Account           | Market Info | Quotes           | Ranking            | Stock Summar    | y Broker S         | ummary      | Notasi         | News                    | Analysis          | Option                  | Logout    |   | Buy                               | Order Status Sell                                    |   |
|                      | NEWS        |                  |                    |                 |                    |             |                |                         |                   |                         |           |   |                                   |                                                      |   |
| Date                 | Tin         | ıe               | Title              |                 |                    |             |                |                         |                   |                         |           |   |                                   |                                                      |   |
| 19 Nov 2021          | 08          | :32:38           | Pendap             | atan naik, sim  | ak kinerja c       | emerlang    | j Unggul       | Indah C                 | ahaya (UN         | IIC)                    |           |   |                                   |                                                      |   |
| 19 Nov 2021          | 08          | :32:21           | Laba be            | ersih PP Presis | i (PPRE) me        | lesat 246   | 5,67% yo       | y hingga                | a kuartal k       | cetiga                  |           |   |                                   |                                                      |   |
| 19 Nov 2021          | 08          | :32:05           | Bukit A            | sam (PTBA) ta   | nrgetkan pro       | duksi bat   | tubara ca      | pai 37 j                | uta ton pa        | da 2022                 |           |   |                                   |                                                      |   |
| 18 Nov 2021          | 08          | :42:21           | Adhi Ka            | arya (ADHI) ca  | itatkan konti      | rak baru    | Rp 12,67       | triliun l               | hingga Okt        | tober 202               | 1         |   |                                   |                                                      |   |
| 18 Nov 2021          | 08          | :41:52           | TBS En             | ergi Utama (To  | OBA) genjot        | pembang     | gunan du       | a proye                 | k PLTU            |                         |           |   |                                   |                                                      |   |
| 18 Nov 2021          | 08          | :41:27           | Ini kata           | a Metropolitan  | Land (MLTA         | ) usai Cij  | putra kua      | isai 15%                | 5 saham p         | erusahaar               | 1         |   |                                   |                                                      |   |
| 17 Nov 2021          | 08          | :38:44           | Ini stra           | tegi Radiant U  | ltama Interir      | nsco (RU    | IS) raih p     | pendapa                 | tan Rp 1,5        | i triliun di            | 2021      |   |                                   |                                                      |   |
| 17 Nov 2021          | 08          | :38:20           | Anak u             | saha Metrodat   | a (MTDL) tel       | ken kerja   | i sama de      | engan Ti                | gerGraph          |                         |           |   |                                   |                                                      |   |
| 17 Nov 2021          | 08          | :38:03           | Elang M            | lahkota (EMTK   | () bakal foku      | ıs di bisn  | is teknol      | ogi dan l               | kesehatan         |                         |           |   |                                   |                                                      |   |
| 16 Nov 2021          | 08          | :36:55           | Kalbe F            | arma (KLBF) a   | akan teruska       | n penger    | mbangan        | bisnis d                | ligital kese      | ehatan di I             | tahun 202 | 2 |                                   |                                                      |   |
| 16 Nov 2021          | 08          | :36:26           | Dian Sv            | vastatika Sent  | osa (DSSA)         | berencar    | ia stock s     | <mark>iplit de</mark> n | gan rasio         | 1:10                    |           |   |                                   |                                                      |   |
| 16 Nov 2021          | 08          | :35:53           | Delta D            | unia Makmur     | (DOID) incai       | r dua per   | usahaan        | untuk d                 | iakuisisi         |                         |           |   |                                   |                                                      |   |
| 15 Nov 2021          | 08          | :40:55           | Tahun (            | depan, Cisadaı  | ne Sawit Ray       | a (CSRA)    | ) akan ak      | uisisi la               | han perke         | bunan                   |           |   |                                   |                                                      |   |
| 15 Nov 2021          | n s         | -40-21           | Nowata             | Freight (DEA    | 1) hidik nort      | umhuhar     | nondan         | atan hor                | cih naik 1        | uow ip %ou              | 01        |   |                                   |                                                      |   |

Pendapatan naik, simak kinerja cemerlang Unggul Indah Cahaya (UNIC)

Kinerja PT Unggul Indah Cahaya Tbk (UNIC) ciamik sepanjang periode Januari-September 2021. Capaian ini didorong oleh peningkatan pada pendapatan surfactants dibandingkan periode yang sama di tahun lalu.Mengutip laporan keuangan per 30 September 2021, UNIC tercatat membukukan pendapatan sebesar US\$ 275,22 juta. Jumlah ini meningkat 14,53% dari pendapatan di periode yang sama tahun lalu sebesar US\$ 240,30 juta.Pendapatan Unggul Indah Cahaya di kuartal ketiga tahun ini berasal dari bahan kimia, yang terdiri dari surfactants sebesar US\$ 261,10 juta serta phospate senilai US\$ 14,12 juta.Pendapatan surfactants tercatat tumbuh 21,68%, dari realisasi sebelumnya sebanyak US\$ 214,56 juta pada kuartal ketiga tahun lalu. Sedangkan untuk phospate turun 43,95% dibandingkan pendapatan pada periode yang sama tahun lalu.Peningkatan dari sisi pendapatan membuat laba bruto UNIC turut melesat hingga 108,69% menjadi US\$ 71,24 juta pada kuartal III-2021. Sedangkan di kuartal III-2020, laba bruto UCIT hanya US\$ 34,14 juta.

Namun demikian, perusahaan ini terpantau masih mengalami pembengkakan terhadap sejumlah pos beban. Seperti beban penjualan dan distribusi misalnya, yang tercatat naik 15,30%, dari semula US\$ 5,82 juta menjadi US\$ 6,71 juta.Pembengkakan juga dijumpai pada beban umum dan administrasi sebesar 6,05%. Dari yang sebelumnya US\$ 8,98 juta, bertambah menjadi US\$ 9,52 juta.Di sisi lain, melesatnya pendapatan tetap membuat capaian laba usaha UNIC naik signifikan menjadi US\$ 54,48 juta. Sedangkan di periode yang sama tahun lalu laba usaha UNIC hanya mencapai US\$ 19,42 juta.Begitu pun dengan laba periode berjalan yang dapat diatribusikan kepada pemilik entitas induk yang ikut meningkat menjadi US\$ 43,45 juta pada akhir September 2021.(Sumber Kontan)

#### NEWS

Berisi informasi mengenai berita terupdate tentang suatu saham/emiten

#### RESEARCH

Informasi riset saham baik dari sisi fundamental maupun teknikal. Klik "OPEN" untuk melihat riset secara lengkap

#### IDX NEWS

Berisi informasi yang bersumber dari Bursa Efek Indonesia

#### ANNOUNCEMENT

Informasi pengumuman seperti Daftar Saham Marjin, Promo dan sebagainya

#### E-IPO

Portal elektronik penawaran umum saham

### ANALYSIS | Financial Report

### Menampilkan laporan keuangan emiten dalam kurun waktu tertentu (annually/quarterly)

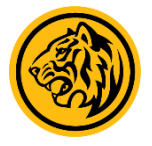

| JCI 6,720.26 (1.26%) +83.79 20              | 9 TVal<br>12 TVol | 14.05 T H<br>29.80 B L | High 6,720.<br>Low 6,651. | 99 TFreq<br>78 Fgn Nva | 1,347,995<br>al -190.96 B |             |             | @MA<br>2 <sup>nd</sup> Sess | YBANK TRADE 🔵 M<br>sion  Fri,19 Nov 202 | kt Info 🗢 Order<br>1, 02:57:55 pm |
|---------------------------------------------|-------------------|------------------------|---------------------------|------------------------|---------------------------|-------------|-------------|-----------------------------|-----------------------------------------|-----------------------------------|
| My Account Market Info Quotes Ranking       | Stock Summary     | Broker Summ            | nary Notasi               | News Analysis          | Option Lo                 | gout        |             |                             | Buy Order State                         | us Sell                           |
| Financial Report Stock Chart                | In                | dex Chart              |                           | i                      |                           |             |             |                             |                                         |                                   |
| Stock Code BBRI - Bank Rakyat Indonesia (Pe | 🛄 👻 Financial     | Type Quarter           | rly                       | -                      |                           |             |             |                             |                                         |                                   |
| Financial Statement Date                    | 30 Sep 2021       | 30 Jun 2021            | 31 Mar 2021               | 31 Des 2020            | 30 Sep 2020               | 30 Jun 2020 | 31 Mar 2020 | 31 Des 2019                 | 30 Sep 2019                             | 30 Jun 201                        |
| Currency                                    | IDR               | IDR                    | IDR                       | IDR                    | IDR                       | IDR         | IDR         | IDR                         | IDR                                     | IDR                               |
| Fiscal Year Ends                            | Dec               | Dec                    | Dec                       | Dec                    | Dec                       | Dec         | Dec         | Dec                         | Dec                                     | Dec                               |
| Month Covered in Income Statment            | 9                 | 6                      | 3                         | 12                     | 9                         | 6           | 3           | 12                          | 9                                       | 6                                 |
|                                             |                   |                        |                           |                        |                           |             |             |                             |                                         |                                   |
|                                             | 0                 | 0                      | 0                         | 0                      | 0                         | 0           | 0           | 0                           | 0                                       | 0                                 |
| Summary of Balance Sheets                   |                   |                        |                           |                        |                           |             |             |                             |                                         |                                   |
| Inventories                                 | 0                 | 0                      | 0                         | 0                      | 0                         | 0           | 0           | 0                           | 0                                       |                                   |
| Currency Assets                             | 0                 | 0                      | 0                         | 0                      | 0                         | 0           | 0           | 0                           | 0                                       |                                   |
| Fix Assets                                  | 46.52 B           | 33.09 B                | 31.89 B                   | 32.19 B                | 32.47 B                   | 32.36 B     | 32.13 B     | 31.43 B                     | 30.71 B                                 | 30.                               |
| Total Assets                                | 1.62 T            | 1.45 T                 | 1.41 T                    | 1.51 T                 | 1.45 T                    | 1.39 T      | 1.36 T      | 1.42 T                      | 1.31 T                                  | 1.                                |
| Currency Liabilities                        | 0                 | 0                      | 0                         | 0                      | 0                         | 0           | 0           | 0                           | 0                                       |                                   |
| Long term Liabilities                       | 0                 | 0                      | 0                         | 0                      | 0                         | 0           | 0           | 0                           | 0                                       |                                   |
| Total Liabilities                           | 1.34 T            | 1.25 T                 | 1.22 T                    | 1.28 T                 | 1.22 T                    | 1.17 T      | 1.16 T      | 1.18 T                      | 1.11 T                                  | 1.                                |
| Authorized                                  | 300.00 M          | 300.00 M               | 300.00 M                  | 300.00 M               | 300.00 M                  | 300.00 M    | 300.00 M    | 300.00 M                    | 300.00 M                                | 300.0                             |
| Paid-up Capital                             | 7.58 B            | 6.17 B                 | 6.17 B                    | 6.17 B                 | 6.17 B                    | 6.17 B      | 6.17 B      | 6.17 B                      | 6.17 B                                  | 6.                                |
| Par Value                                   | NaN               | NaN                    | NaN                       | NaN                    | NaN                       | NaN         | NaN         | NaN                         | NaN                                     |                                   |
| Paid-up Capital Shares                      | 151.60 M          | 123.35 M               | 123.35 M                  | 123.35 M               | 123.35 M                  | 123.35 M    | 123.35 M    | 123.35 M                    | 123.35 M                                | 123.3                             |
| Retained Earnings                           | 173.19 B          | 166.41 B               | 160.77 B                  | 166.97 B               | 162.43 B                  | 158.50 B    | 154.45 B    | 181.33 B                    | 171.74 B                                | 163.                              |
| lotal Equity                                | 2/7.28 B          | 196.99 B               | 191.62 B                  | 197.38 B               | 192.22 B                  | 185.42 B    | 1//.26 B    | 206.32 B                    | 197.11 B                                | 188.                              |
| Minority Interest                           | 3.00 B            | 3.22 B                 | 3.14 B                    | 2.53 B                 | 2.45 B                    | 2.42 B      | 2.38 B      | 2.46 B                      | 2.43 B                                  | 2.                                |
| Receicables                                 | 1.01 T            | 904.33 B               | 899.96 B                  | 883.01 B               | 914.84 B                  | 879.23 B    | 41.67 B     | 38.68 B                     | 27.40 B                                 | 25.                               |
| Summary of Income Statement                 | 104 40 0          | 70.40.0                |                           |                        | 444 00 D                  | 70.00.0     | 10.04.0     | 455 53.0                    | 400.00.0                                | 70                                |
| lotal Sales                                 | 121.12 B          | 79.0Z B                | 39.59 B                   | 152.01 B               | 111.88 B                  | 73.09 B     | 40.86 B     | 155.57 B                    | 109.99 B                                | 12.                               |
| Cost of Good Sold                           | 95.70 B           | 03.25 B                | 30.0Z B                   | 125.83 B               | 91.45 B                   | 57.58 B     | 30.73 B     | 11Z.14 B                    | 78.91 B                                 | 52.                               |
| Gross Profit                                | 20.30 B           | 10.37 B                | 8.97 B                    | 20.77 B                | 20.43 B                   | 10.01 B     | 10.13 B     | 43.43 B                     | 31.08 B                                 | 19.                               |
| Other la serve                              | 20.30 B           | 10.37 B                | 8.97 B                    | 20.77 B                | 20.43 B                   | 10.01 B     | 10.13 B     | 43.43 B                     | 31.08 B                                 | 19.                               |
| Uther Income                                | -44.33 M          | 9.83 M                 | -109.00 K                 | -49.32 M               | -23.09 M                  | 20.38 M     | 28.74 M     | -07.88 M                    | -23.20 M                                | -40.                              |
| Earning Before Tax                          | 25.31 B           | 10.38 B                | 8.97 B                    | 20.72 B                | 20.41 B                   | 15.54 B     | 10.16 B     | 43.30 B                     | 31.00 B                                 | 19.                               |
| lax<br>Net le come                          | 0.24 B            | 3.64 B                 | Z.11 B                    | 8.00 B                 | 0.20 B                    | 5.34 B      | 1.99 B      | 0.95 B                      | 0.25 B                                  | 3.                                |
| Den Share Data                              | 14.20 B           | 12.4/ B                | 0.83 B                    | 10.00 B                | 14. 1Z B                  | IU. 18 B    | 0.10 B      | 34.37 B                     | 24.78 B                                 | 10.                               |
| Forming Data                                | 160.26            | 202.24                 | 224.27                    | 454-24                 | 452.50                    | 145.04      | 264.74      | 270 47                      | 247.07                                  | 24                                |
| Pack Value (IDR)                            | 1 920 07          | 1 507.02               | 1 552 55                  | 1 600 20               | 1 559 35                  | 1 502-24    | 1 427 42    | 1 672 72                    | 1 509 00                                | 1 521                             |
|                                             | 1,02/10/          | ,577.02                | 1,555.55                  | 1,000.20               | 1,000,000                 | 1,303124    | 1,457.15    | 1,012112                    | 1,550,00                                |                                   |

### ANALYSIS | Stock Chart

Menampilkan grafik saham (menggunakan chart Trading View) dengan berbagai indikator dan interval waktu yang dapat dipilih

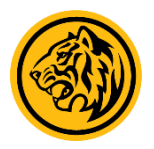

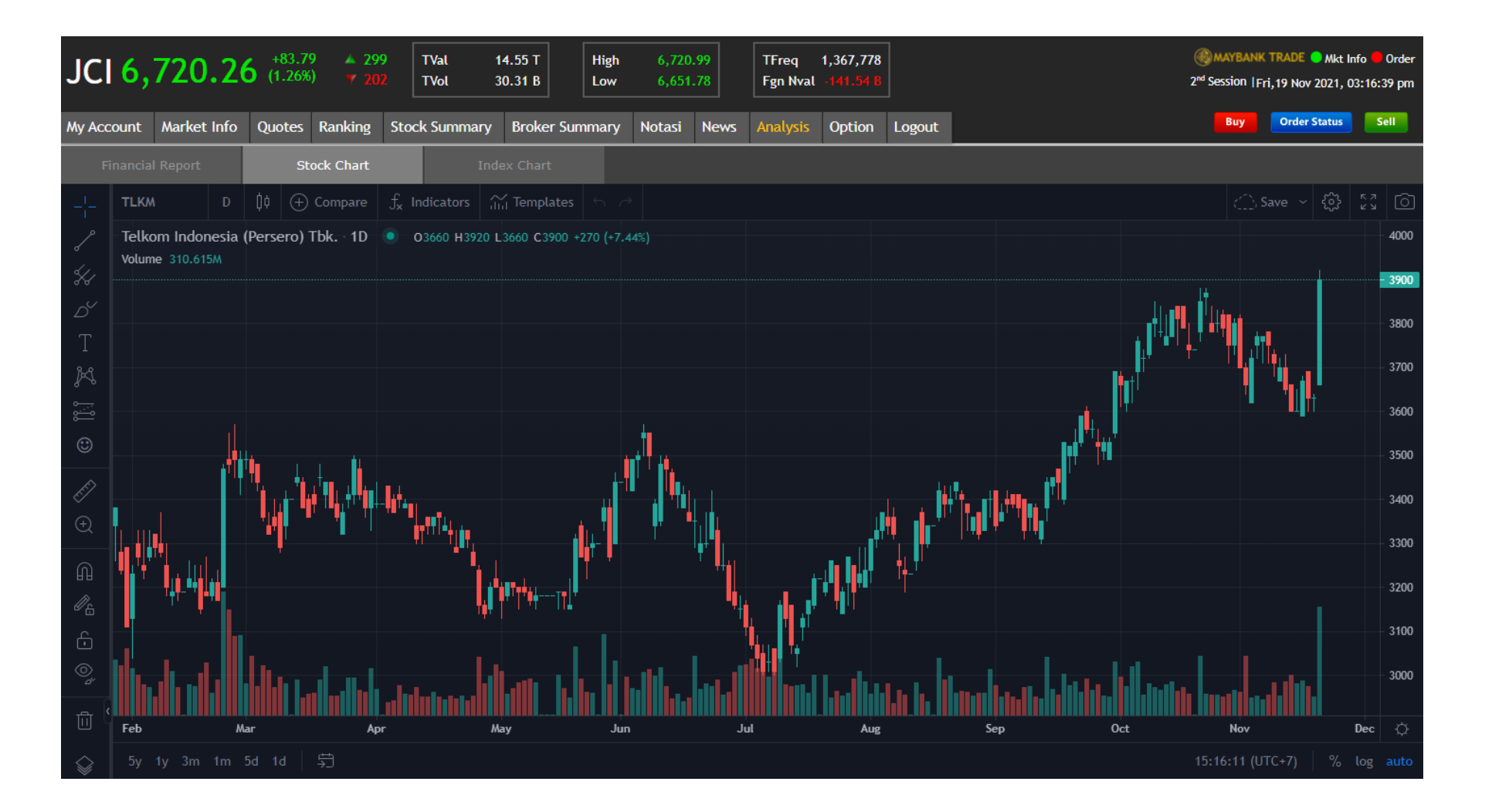

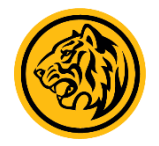

| JCI 6,7                         | 720.26                            | +83.79<br>(1.26%      | ) ▲ 29<br>) ▼ 20        | 9 TVal<br>2 TVol        | 14.55 T<br>30.31 B | High<br>Low | 6,720.<br>6,651. | 99<br>78 | TFreq<br>Fgn Nval | 1,367,778<br>L -141.54 B |           |                | 2 <sup>nd</sup> 9 | )MAYBAN | K TRADE 🔵 Mkt I<br>Fri,19 Nov 2021, ( | Info 🔵 Orde<br>03:42:36 pn |
|---------------------------------|-----------------------------------|-----------------------|-------------------------|-------------------------|--------------------|-------------|------------------|----------|-------------------|--------------------------|-----------|----------------|-------------------|---------|---------------------------------------|----------------------------|
| My Account                      | Market Info                       | Quotes                | Ranking                 | Stock Sumr              | mary Broker S      | Summary     | Notasi           | News     | Analysis          | Option                   | Logout    |                |                   | Buy     | Order Status                          | Sell                       |
| Change F                        | Password                          |                       | Change                  | PIN                     |                    |             |                  |          |                   |                          |           |                |                   |         |                                       |                            |
| User ID                         |                                   |                       | LITAKU19                | 80                      |                    |             |                  |          |                   |                          |           |                |                   |         |                                       |                            |
| Old Password                    |                                   |                       |                         |                         |                    |             |                  |          |                   |                          |           |                |                   |         |                                       |                            |
| New Password                    |                                   |                       |                         |                         |                    |             |                  |          |                   |                          |           |                |                   |         |                                       |                            |
| Confirm Passw                   | /ord                              |                       |                         |                         |                    |             |                  |          |                   |                          |           |                |                   |         |                                       |                            |
|                                 |                                   | Su                    | bmit                    |                         |                    |             |                  |          |                   |                          |           |                |                   |         |                                       |                            |
|                                 |                                   |                       |                         |                         |                    |             |                  |          |                   |                          |           |                |                   |         |                                       |                            |
| Ketentuan per                   | rubahan Pass                      | word & P              | IN Mayban               | k Trade:                |                    |             |                  |          |                   |                          |           |                |                   |         |                                       |                            |
| 1. Minimum te<br>2. Berisi komb | erdiri dari 8 (<br>pinasi huruf d | delapan)<br>Ian angka | karakter o<br>. Contoh: | dan maksimu<br>abcd1234 | um 20 (dua pul     | uh) karak   | ter              |          |                   |                          |           |                |                   |         |                                       |                            |
| Mohon melaku                    | ıkan perubah                      | an Passw              | ord dan Pl              | N secara be             | rkala untuk me     | enjaga ke   | rahasiaan i      | rekenin  | ng online T       | Trading Ma               | ybank Tra | ide Bapak/Ibu. |                   |         |                                       |                            |
|                                 |                                   |                       |                         |                         |                    |             |                  |          |                   |                          |           |                |                   |         |                                       |                            |
|                                 |                                   |                       |                         |                         |                    |             |                  |          |                   |                          |           |                |                   |         |                                       |                            |
|                                 |                                   |                       |                         |                         |                    |             |                  |          |                   |                          |           |                |                   |         |                                       |                            |
|                                 |                                   |                       |                         |                         |                    |             |                  |          |                   |                          |           |                |                   |         |                                       |                            |
|                                 |                                   |                       |                         |                         |                    |             |                  |          |                   |                          |           |                |                   |         |                                       |                            |
|                                 |                                   |                       |                         |                         |                    |             |                  |          |                   |                          |           |                |                   |         |                                       |                            |
|                                 |                                   |                       |                         |                         |                    |             |                  |          |                   |                          |           |                |                   |         |                                       |                            |
|                                 |                                   |                       |                         |                         |                    |             |                  |          |                   |                          |           |                |                   |         |                                       |                            |
|                                 |                                   |                       |                         |                         |                    |             |                  |          |                   |                          |           |                |                   |         |                                       |                            |

### DAFTAR ISTILAH

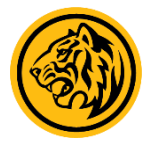

| Stock<br>Open                               | : Kode saham<br>: Harga pembukaan                                                                                                    | <ul> <li>A : Amend Order (Menaikkan/Menurunkan harga dan menurunkan quantity</li> <li>W : Withdraw order (membatalkan order)</li> <li>Tr : Tracking (nomor antrian order)</li> <li>S : Re-send order (mengirim order yang mengalami rejection)</li> <li>H : History (menampilkan rincian order)</li> </ul>                                                                                                    |  |  |  |  |  |  |
|---------------------------------------------|----------------------------------------------------------------------------------------------------|----------------------------------------------------------------------------------------------------|--|--|--|--|--|--|
| High<br>Low<br>Last<br>Chg<br>Chg (%)       | : Harga tertinggi<br>: Harga terendah<br>: Harga terakhir terjadinya transaksi<br>: Perubahan harga (dalam nominal)<br>: Perubahan harga (dalam persentase)                                                                     | Code: Kode sahamBoard: Jenis pasar (Regular, Negosiasi, Tunai)Qty: Jumlah lot sahamO-Amont: Order Amount (Nominal order)M-Qty: Matched Quantity (Jumlah lot saham yang berhasil ditransaksikan)M-Amount: Matched Amount (Nilai transaksi)Opening Balance: Saldo nasabah di pagi hari (sebelum order)Current Balance: Saldo nasabah saat ini setelah ada order pemjualan dan penjualanRDI Bank: Nomor Rekening Dana InvestorAccount Number: Nomor Rekening Dana InvestorRDI Cash Amount: Dana yang tersedia di Rekening Dana InvestorBuy/Sell Fee: Fee beli dan jual |  |  |  |  |  |  |
| WAP<br>Tval<br>Tvol<br>Tfreq<br>Bvol<br>Bid | <ul> <li>: Harga rata-rata</li> <li>: Total nilai transaksi</li> <li>: Total volume transaksi</li> <li>: Total frekuensi transaksi</li> <li>: Volume Beli</li> <li>: Antian Harga Beli</li> <li>: Antiran Harga Jual</li> </ul> |                                                                                                    |  |  |  |  |  |  |
| Ovol<br>Mkt<br>BT<br>ST<br>B<br>S           | : Volume Jual<br>: Market<br>: Buyer type<br>: Seller type<br>: Buyer<br>: Seller                                                                                                    | Limit By Ratio: Batas limit yang bisa ditransaksikan terhadap suatu saham tertentuCash Balance: Dana yang tersedia direkeningOrder Amount: Nominal orderRemaining Limit: Limit by ratio - order amountValuation Ratio: Rasio penilaian suatu saham tertentu (maks.100%)Trading Ratio: Rasio outstanding balance terhadap portofolio yang dimilikiAvailable Limit: Batas limit yang bisa ditransaksikan (multiplier cash + portofolio)Credit Limit: Jumlah batasan pinjaman yang dapat digunakan                                                                     |  |  |  |  |  |  |
| FgnBval<br>FgnSval<br>FgnNval               | : Foreign Buy Value<br>: Foreign Sell Value<br>: Foreign Net Value                                                                                                    | Cash/Stock Multiplier: Multiplier limitAvailable Limit: Batas limit yang bisa ditransaksikanTrading Ratio: Rasio outstanding balance terhadap<br>portfolio yang dimilikiWithdraw Value: Nilai penarikan dana yang belum dijalankan                                                                                                    |  |  |  |  |  |  |

<u>Hubungi Kami</u> Helpdesk: 021-80668686/ helpdesk.indonesia@maybank.com **Customer Service:** 021-80668585/cs.indonesia@maybank.com

## **Belum Punya Rekening** Saham?

Daftar sekarang dan mulai perjalanan investasi Anda bersama Maybank

Maybank Sekuritas Indonesia

Sekuritas Indonesia

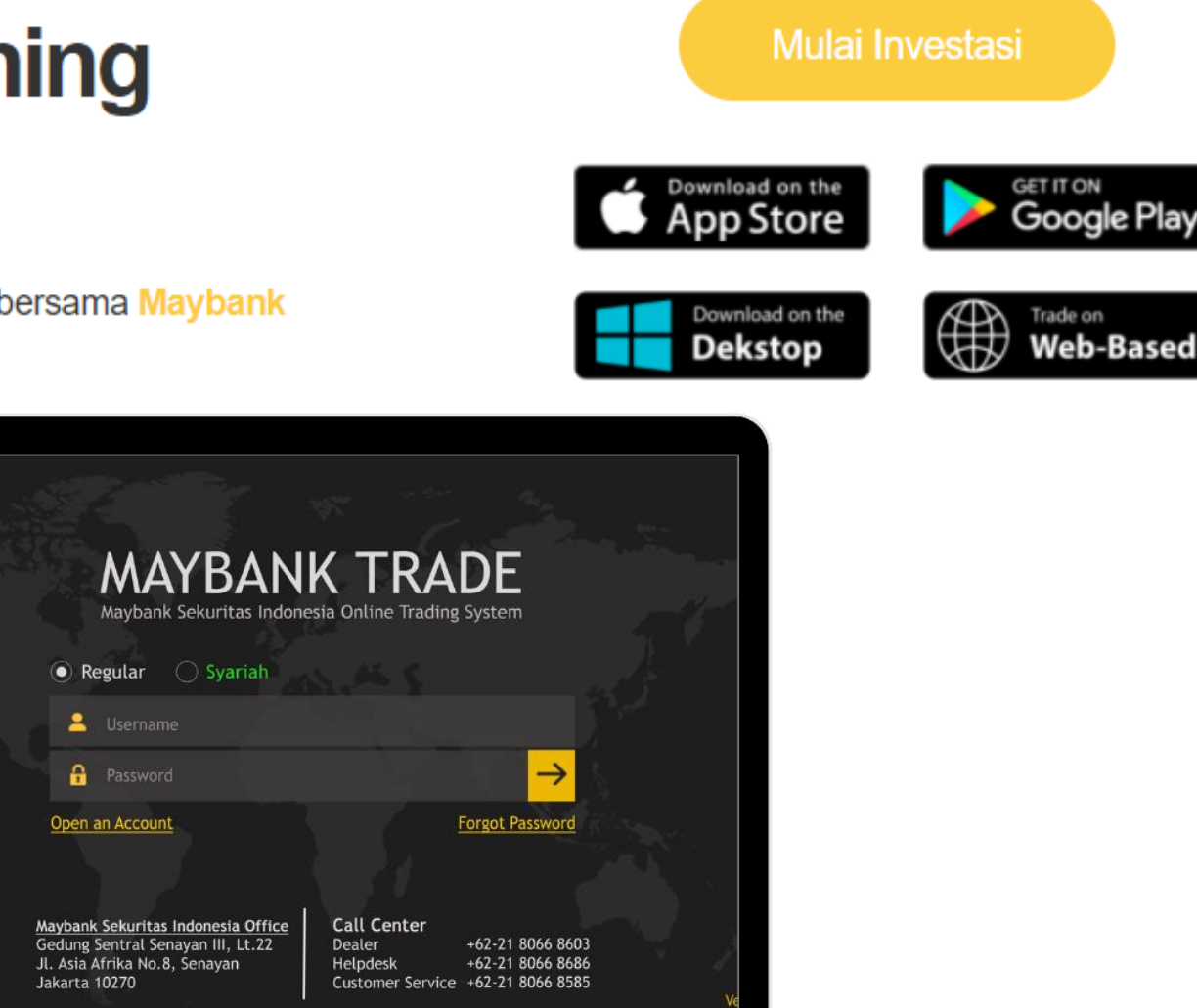

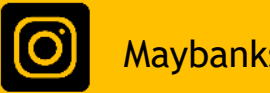

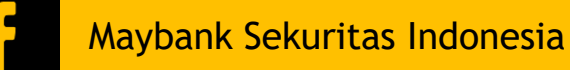

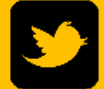

Trade on